МИНИСТЕРСТВО ОБРАЗОВАНИЯ И НАУКИ РОССИЙСКОЙ ФЕДЕРАЦИИ КАЗАНСКИЙ (ПРИВОЛЖСКИЙ) ФЕДЕРАЛЬНЫЙ УНИВЕРСИТЕТ

### ПРАКТИКУМ ПО КОМПЬЮТЕРНОМУ МАТЕМАТИЧЕСКОМУ МОДЕЛИРОВАНИЮ ЧАСТЬ I: ОСНОВЫ РАБОТЫ С ГРАФИКОЙ В СИСТЕМЕ DELPHI

Казанский университет

2015

УДК 004.94 ББК 32.973.26-018

> Рекомендовано к печати решением кафедры высшей математики и математического моделирования отделения педагогического образования Института математики и механики им. Н. И. Лобачевского ФГАОУВПО «Казанский (Приволжский) федеральный университет»

> > Научный редактор – кандидат физ.-мат. наук Ф. Ш. Зарипов

# **Рецензенты:** доктор пед. наук Л. Р. Шакирова канд. физ.-мат. наук Е. П. Шустова

#### Практикум по компьютерному математическому моделированию. Часть I: Основы работы с графикой в системе Delphi: учебно-

методическое пособие / О. А. Широкова – Казань: КФУ, 2015. – 50с.

Предлагаемое учебно-методическое пособие предназначено для обеспечения самостоятельных занятий изучающим компьютерное моделирование студентам отделения педагогического образования Института математики и механики им. Н. И. Лобачевского КФУ. Пособие содержит теоретический материал, примеры и задания по следующим темам: «Построение графиков в Delphi», «Динамический рисунок использованием графических с примитивов», «Построение графика функции С заданием размеров, связанных с размерами формы» «Пример компьютерной научной графики». Учебно-методическое пособие предоставляет необходимый теоретический материал по соответствующим темам, методическую разработку лабораторных работ с демонстрациями решения типовых задач и задачи для самостоятельного выполнения.

> УДК 004.94 ББК 32.973.26–018 © Казанский университет, 2015 © Широкова О.А., 2015

#### оглавление

| ПОСТРОЕНИЕ ГРАФИКОВ В DELPHI                                                                                                  |             |
|----------------------------------------------------------------------------------------------------|-------------|
| Общие сведения                                                                                                    | 4           |
| Построение графика                                                                                                    |             |
| Точечный метод построения графика                                                                                             | 9           |
| Пример точечного метода построения графика:                                                                                   |             |
| Лабораторная работа № 1                                                                                                    |             |
| Кусочно-линейный метод построение графика                                                                                     |             |
| Пример кусочно-линейного метода построения графика                                                                            |             |
| Лабораторная работа №2                                                                                                    |             |
| Построение алгебраических кривых по их параметрическому                                                                       |             |
| представлению                                                                                                    |             |
| Пример построения алгебраической кривой                                                                                       |             |
| Лабораторная работа №3                                                                                                    |             |
| ДИНАМИЧЕСКИЙ РИСУНОК С ИСПОЛЬЗОВАНИЕМ ГРАФИЧЕСІ<br>ПРИМИТИВОВ                                                                 | <ИХ<br>     |
| Пример динамического рисунка с использованием графики                                                                         |             |
| Лабораторная работа №4                                                                                                    |             |
| ПОСТРОЕНИЕ ГРАФИКА ФУНКЦИИ С ЗАДАНИЕМ РАЗМЕРОВ,<br>СВЯЗАННЫХ С РАЗМЕРАМИ ФОРМЫ                                                |             |
| Лабораторная работа №5                                                                                                    |             |
| Построение графика функции с помощью компонента Chart, а также помощью точечного и кусочно-линейного методов на одной форме I | c<br>Form1. |
|                                                                                                    |             |
| Программа с использованием трех методов построения графика: точечного, линейного и с помощью компонента Chart:                |             |
| Лабораторная работа №6                                                                                                    |             |
| ПРИМЕР КОМПЬЮТЕРНОЙ НАУЧНОЙ ГРАФИКИ                                                                                           |             |
| Литература.                                                                                                    | 50          |
| Интернет-источники                                                                                                    | 50          |

#### ПОСТРОЕНИЕ ГРАФИКОВ В DELPHI

#### Общие сведения

Работа с графикой в Delphi предполагает обращение к канве - свойству Canvas компонентов Delphi. Canvas – это холст, который позволяет программисту иметь доступ к каждой его точке (пикселю), и, словно художнику, отображать то, что требуется.

Канва **Canvas** (холст, полотно) представляет собой область компонента, на которой можно рисовать или отображать готовые изображения. Она содержит свойства и методы, существенно упрощающие графику Delphi. Каждая точка канвы имеет координаты **X** и **Y**. Система координат канвы имеет началом левый верхний угол канвы. Координата **X** возрастает при перемещении слева направо, а координата **Y** — при перемещении сверху вниз. Направление осей показано на рисунке.

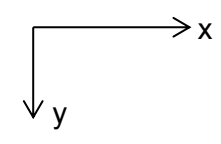

Рис1. Направление осей

Координаты измеряются в пикселях. Пиксель — это наименьший элемент поверхности рисунка, с которым можно манипулировать. Важнейшее свойство пикселя — его цвет.

В работе с графикой в Delphi в распоряжении программиста находятся канва (свойство **Canvas** компонентов), карандаш (свойство **Pen**), кисть (свойство **Brush**) того компонента или объекта, на котором предполагается рисовать.

| Имя   | Описание                                                          |  |  |  |
|-------|-------------------------------------------------------------------|--|--|--|
| Pen   | Используется для рисования простых линий. Обычно применяется      |  |  |  |
|       | для функции LineTo или при рисовании рамки для определённой       |  |  |  |
|       | фигуры (например для функции Rectangle).                          |  |  |  |
| Brush | Кисть используется для заполнения области определённым            |  |  |  |
|       | цветом. Применяется в функциях Rectangle, FillRect или FloodFill. |  |  |  |
| Font  | Используется для задания шрифта, которым будет нарисован          |  |  |  |
|       | текст. Можно указать имя шрифта, размер и т.д.                    |  |  |  |

У карандаша **Pen** и кисти **Brush** можно менять цвет (свойство **Color**) и стиль (свойство **Style**). Доступ к шрифтам предоставляет свойство канвы – **Font**. Эти инструменты позволяют отображать как текст, так и достаточно сложные графики математического и инженерного содержания, а также рисунки. Кроме этого, работа с графикой позволяет использовать в Delphi такие ресурсы Windows как графические и видеофайлы.

Конечно, не все компоненты в Delphi имеют эти свойства. Свойство Canvas имеет форма – компонент TForm. На вкладке Additional расположен специализированный компонент TImage, специально предназначенный для рисования. Также свойство Canvas имеют, например, такие компоненты как TListBox, TComboBox, TStringGrid, а главное – сама форма Form1: TForm, на которой размещены компоненты.

Основное свойство канвы – **Pixels[i, j]** типа TColor. Это двумерный массив точек (пикселей), задаваемых своим цветом. Например, **Canvas.Pixels [10,20]** соответствует цвету пикселя, 10-го слева и 20-го сверху. С массивом пикселей можно обращаться как с любым свойством: изменять цвет, задавая пикселю новое значение, или определять его цвет по хранящемуся в нем значению.

Рисование на канве происходит в момент присвоения какой-либо точке канвы заданного цвета. Каждому пикселю может быть присвоен цвет. Для стандартных цветов в Delphi определён набор текстовых констант. Увидеть его можно, открыв в Инспекторе Объектов компонента (например, формы) свойство Color. Например, выполнение оператора:

#### Form1.Canvas.Pixels[100, 100]:=clRed;

приведёт к рисованию красной точки с координатами [100, 100]. Узнать цвет пиксела можно обратным присвоением:

#### Color:= Form1.Canvas.Pixels[100,100];

Тип TColor определён как длинное целое (LongInt). Его четыре байта содержат информацию о долях синего (В), зелёного (G), и красного (R)

цветов. В 16-ричной системе это выглядит так: \$00BBGGRR. Доля каждого цвета может меняться от 0 до 255.

#### Например, **Form1.Canvas.Pixels**[10,20] := 0

или Form1.Canvas.Pixels[10,20] := clBlack — это задание пикселю черного цвета.

#### Рисование линий

Самое главное, что надо знать при рисовании линий и фигур, это различие между пером (Pen) и кистью (Brush). Всё очень просто: перо (Pen) используется при рисовании линий или рамок, а кисть (Brush) для заполнения фигуры. Ниже приведены две функции, которые используются для рисования линий и обе принадлежат TCanvas:

| Имя    | Описание                                               | Пример                       |  |
|--------|--------------------------------------------------------|------------------------------|--|
| ΜονοΤο | Перемещает точку начала рисования                      | Canvas Move $T_{0}(50, 100)$ |  |
| MOVELU | линии в указанные координаты х и у                     | Callvas.1000e10(30, 100),    |  |
|        | Рисует линию начиная с текущей                         |                              |  |
| LineTo | позиции (см. MoveTo) до указанных Canvas.LineTo(50, 10 |                              |  |
|        | координат х и у.                                       |                              |  |

Эффект перемещения точки начала рисования линии также достигается при помощи установки свойства **PenPos**. Например, "Canvas.PenPos.x := 20;", "Canvas.PenPos.y := 50", или "Canvas.PenPos := Point(20,50);".

По умолчанию, точка начала рисования установлена в (0,0), то есть, если сразу вызвать "Canvas.LineTo(100,100);" то будет нарисована линия из точки (0,0) в точку (100, 100). Точка начала рисования автоматически переместится в (100, 100), то есть, если выполнить команду "Canvas.LineTo(200, 100);", то следующая линия будет нарисована из точки (100, 100) в (200, 100). Поэтому, если мы хотим рисовать линии несоединённые друг с другом, то придётся воспользоваться методом MoveTo.

Линия, нарисованная при помощи LineTo использует текущее перо канваса (типа TPen). Основные свойства пера, это ширина -"Canvas.Pen.Width := 4;" (при помощи которого можно задавать различную ширину линий), и цвет "Canvas.Pen.Color := clLime;".

#### Рисование фигур

Для рисования фигур, в TCanvas предусмотрены следующие функции:

| Имя       | Описание                                                                                                    | Пример                                        |
|-----------|----------------------------------------------------------------------------------------------------|-----------------------------------------------|
| Ellipse   | Рисует элипс, вписание<br>невидимый квадрат с координатами<br>верхнего левого угла и правого<br>нижнего. Если координаты х и у у<br>углов будут совпадать, то получится<br>круг. | Canvas.Ellipse(0,0,50,50);                    |
| FillRect  | Заполняет прямоугольник цветом текущей кисти (brush), но никак не за пределами него.                                                                                             | Canvas.FillRect(<br>Bounds(0,0,100,100));     |
| FloodFill | Заполняет данную область цветом текущей кисти, до тех пор пока не будет достигнут край.                                                                                          | Canvas.FloodFill(10, 10, clBlack, fsBorder);  |
| Rectangle | Рисует прямоугольник (или квадрат),<br>заполненный цветом текущей кисти<br>и обрамлённый цветом текущего<br>пера                                                                 | Canvas.Rectangle(<br>Bounds(20, 20, 50, 50)); |
| RoundRect | Тоже, что и Rectangle, но с загруглёнными углами.                                                                                                    | Canvas.RoundRect( 20, 20, 50, 50, 3, 3);      |

Ещё есть очень нужная функция TextOut, которая позволяет рисовать текст, используя шрифт, заданный в Canvas:

| Имя     | Описание                                                                                                    | Пример                                  |
|---------|----------------------------------------------------------------------------------------------------|-----------------------------------------|
| TextOut | Рисует данную строку на канве<br>начиная с координат (x,y) - фон<br>текста заполняется текущим цветом<br>кисти. | Canvas.TextOut(10, 10,<br>'Some text'); |

Функция TextOut позволяет рисовать текст, не заполняя его фон. Если Вам необходимо изменить шрифт, используемый в TextOut, то необходимо изменить свойство Font (это свойство имеет тип TFont) - например "Canvas.Font.Name := 'Verdana';", "Canvas.Font.Size := 24;" или "Canvas.Font.Color := clRed;".

#### Построение графика.

Требуется составить программу построения на экране дисплея графика функции y = F(x).

Решение этой задачи удобно проводить в следующем порядке:

- Определим границы значений аргумента в декартовых координатах, в пределах которых будет строиться график X<sub>∈</sub> [X<sub>min</sub>, X<sub>max</sub>].
- Для данной области значений аргумента определим предельные значения функции: Y ∈ [Y<sub>min</sub>, Y<sub>max</sub>]. Эти значения необязательно должны быть точными. Они могут быть оценочными снизу и сверху соответственно.
- Зададим границы графического окна в графических координатах, в пределах которого будет рисоваться график: [X<sub>gmin</sub>, X<sub>gmax</sub>] – по горизонтали, [Y<sub>gmin</sub>, Y<sub>gmax</sub>] – по вертикали.
- 4. Учесть, что Y<sub>gmin</sub>>Y<sub>gmax</sub>, поскольку в графических координатах вертикальная ось направлена вниз.

Таким образом, имеем две системы координат [x, y] – математическая или декартова система координат и [x<sub>g</sub>, y<sub>g</sub>] – экранная система координат.

Получим формулы связи между этими системами.

Нетрудно получить формулу, связывающую экранные и математические координаты:

$$X_{g} = X_{g\min} + \left[ \frac{X_{g\max} - X_{g\min}}{X_{\max} - X_{\min}} (X - X_{\min}) \right];$$

$$Y_{g} = Y_{g\min} + \left[ \frac{Y_{g\max} - Y_{g\min}}{Y_{\max} - Y_{\min}} (Y - Y_{\min}) \right].$$
(\*)

Здесь квадратные скобки означают округление до целого значения (функция Round).

Построение графика функции может производиться либо точечным методом, либо кусочно-линейным. При первом способе график строится как последовательность точек, расположенных максимально близко.

Производится «попикселевый» перебор значений аргумента  $X_g$  в интервале  $[X_{gmln}, X_{gmax}]$  с выставлением точек с соответствующими координатами  $Y_g$ . При кусочно-линейном методе задается шаг  $\Delta X$  и рассчитывается последовательность значений  $(X_i, Y_i)$ :

$$X_i = X_{\min} + i \cdot \Delta X, \quad Y_i = F(X_i), \quad i = 0, 1, \dots, n, \quad n = \frac{X_{\max} - X_{\min}}{\Delta X}.$$

Данный расчет производится в декартовой системе координат.

График строится в виде отрезков прямых, проведенных через точки ( $X_i$ ,  $Y_i$ ), ( $X_{i+1}$ ,  $Y_{i+1}$ ).

#### Точечный метод построения графика.

Создадим визуальный проект и оставим программу построения графика функции  $y = \sin(2x + 1)$  для  $X \in [-2\pi; 0]$  используя точечный метод. Из условия задачи следует, что  $X_{min} = -2\pi$ ,  $X_{max} = 0$ . В этих пределах функция  $y = \sin(2x + 1)$  меняется от -1до 1. Поэтому  $Y_{min} = -1$ ,  $Y_{max} = 1$ .

$$X_{\min} = -2\pi \qquad \qquad Y_{\min} = -1$$
$$X_{\max} = 0 \qquad \qquad Y_{\max} = 1$$

Выберем следующие границы графического окна:

$$X_{gmin}=10$$
  $Y_{gmin}=300$   
 $X_{gmax}=400$   $Y_{gmax}=40$ 

График строится в виде последовательности точек с математическими координатами

$$X_i = X_{min} + i \cdot h;$$
  $Y_i = sin(2X_i + 1);$   $i = 0, ..., 390.$  (400-10=390)

Шаг h выбирается минимально возможным, соответствующим шагу графической сетки:

$$h = \frac{X_{max} - X_{min}}{X_{g max} - X_{g min}} = \frac{0 - (-2\pi)}{400 - 10} = \frac{2\pi}{390} = \frac{\pi}{195}$$

Приведенные выше формулы перевода декартовых координат в экранные примут вид:

$$X_{g} = 10 + \left[\frac{400 - 10}{0 + 2\pi}(x + 2\pi)\right] = 10 \left[\frac{390}{2\pi}(x + 2\pi)\right] = 10 + \left[\frac{390x}{2\pi} + \frac{390 \cdot 2\pi}{2\pi}\right] = 400 + \left[\frac{195x}{\pi}\right]$$

$$y_{g} = 300 + \left[\frac{40 - 300}{1 + 1}(y + 1)\right] = 300 + \left[-130(y + 1)\right] = 300 + \left[-130y - 130\right] = 170 - \left[130y\right]$$
(1)

Вместе с графиком функции строятся оси координат. Строить их будем с помощью команды рисования линии LineTo и команды MoveTo. Найдем графические координаты точки пересечения осей, то есть выразим декартовое начало координат в графическом виде ( $X_{g \, HK}, Y_{g \, HK}$ ), для этого подставим значение  $X_{HK} = 0$ , и  $Y_{HK} = 0$  в формулы  $X_g, y_g$  (1),

$$X_{g \text{ HK}} = 400 + \left[\frac{195 * 0}{\pi}\right] = 400$$
  
 $Y_{g \text{ HK}} = 170 - [130 * 0] = 170,$ 

таким образом, графическое начало координат находится в точке [400;170]. Графические оси координат пройдут через эту точку.

Далее на оси *OX* строятся засечки, обозначающие точки  $-2\pi$ ,  $-\frac{3}{2}\pi$ ,  $-\pi$ ,  $-\frac{\pi}{2}$ Для нахождения их графических координат используются формулы (1). Например: найдем графические координаты засечки  $-2\pi$ . Используем формулу для  $X_g$ , при  $X = -2\pi$ 

$$X_g(-2\pi) = 400 + \left[\frac{195 * (-2\pi)}{\pi}\right] = 400 - 390 = 10$$

Вторая координата определяется осью *OX*: y<sub>g</sub>=170. Высота засечки выбирается произвольно: [170-5, 170+5] и выводится надпись:

Form1.Canvas.MoveTo(10,165); Form1.Canvas.LineTo(10,175); Form1.Canvas.TextOut(10,180,'-2π');

Аналогично строим остальные засечки.

В программе также можно предусмотреть цикл, обозначающий точки на оси *OX*, в которых производная равна нулю.

#### Пример точечного метода построения графика:

Unit unit\_new; interface uses Classes, SysUtils, FileUtil, Forms, Controls, Graphics, Dialogs, StdCtrls;

```
type
{ TForm1 }
TForm1 = class(TForm)
Button1: TButton;
Button2: TButton;
Label1: TLabel;
procedure Button1Click(Sender: TObject);
procedure Button2Click(Sender: TObject);
private
{ private declarations }
public
{ public declarations }
end;
var
Form1: TForm1;
implementation
{$R *.1fm}
{ TForm1 }
procedure TForm1.Button1Click(Sender: TObject);
var x:real;
xg,yg,i:integer;
begin
  Form1.Canvas.MoveTo(400,20);
  Form1.Canvas.LineTo(400,320); //ось Y
  Form1.Canvas.MoveTo(5,170);
  Form1.Canvas.LineTo(420,170); //ось Х
```

Form1.Canvas.MoveTo(10,165); Form1.Canvas.LineTo(10,175); //засечка -2*π* Form1.Canvas.TextOut(10,180,'-2п');

Form1.Canvas.MoveTo(205,165); Form1.Canvas.LineTo(205,175); Form1.Canvas.TextOut(205,180,'-π'); Form1.Canvas.MoveTo(108,165); Form1.Canvas.LineTo(108,175); Form1.Canvas.TextOut( $108,180,'-3/2\pi'$ ); Form1.Canvas.MoveTo(303,165); Form1.Canvas.LineTo(303,175); Form1.Canvas.TextOut( $303,180, -\pi/2'$ ); Form1.Canvas.MoveTo(10,165); Form1.Canvas.LineTo(10,175); Form1.Canvas.TextOut( $10,180,'-2\pi'$ ); Form1.Canvas.MoveTo(395,300); Form1.Canvas.LineTo(405,300); Form1.Canvas.TextOut(415,295,'-1'); Form1.Canvas.MoveTo(395,40); Form1.Canvas.LineTo(405,40); Form1.Canvas.TextOut(415,30,'1'); Form1.Canvas.MoveTo(395,105); Form1.Canvas.LineTo(405,105); Form1.Canvas.TextOut(410,100,'0,5'); Form1.Canvas.TextOut(405,175,'0'); Form1.Canvas.MoveTo(395,235); Form1.Canvas.LineTo(405,235); Form1.Canvas.TextOut(410,235,'-0,5'); Form1.Canvas.MoveTo(400,20); Form1.Canvas.LineTo(405,25); Form1.Canvas.MoveTo(400,20); Form1.Canvas.LineTo(395,25); Form1.Canvas.TextOut(380,20,'Y'); Form1.Canvas.MoveTo(420,170); Form1.Canvas.LineTo(415,165); Form1.Canvas.MoveTo(420,170); Form1.Canvas.LineTo(415,175); Form1.Canvas.TextOut(435,170,'X'); Form1.Canvas.TextOut (20, 20, 'y=sin (2x+1)');

```
x:=-2*pi;
for i:=0 to 390 do
begin
xg:=400+round((195/(pi))*x);
yg:=170-round(130*sin(2*x+1));
Form1.Canvas.Pixels[xg,yg]:=clblack;
x:=x+pi/195;
end;
end;
```

procedure TForm1.Button2Click(Sender: TObject); begin Form1.Close; end; end.

#### Результат работы программы:

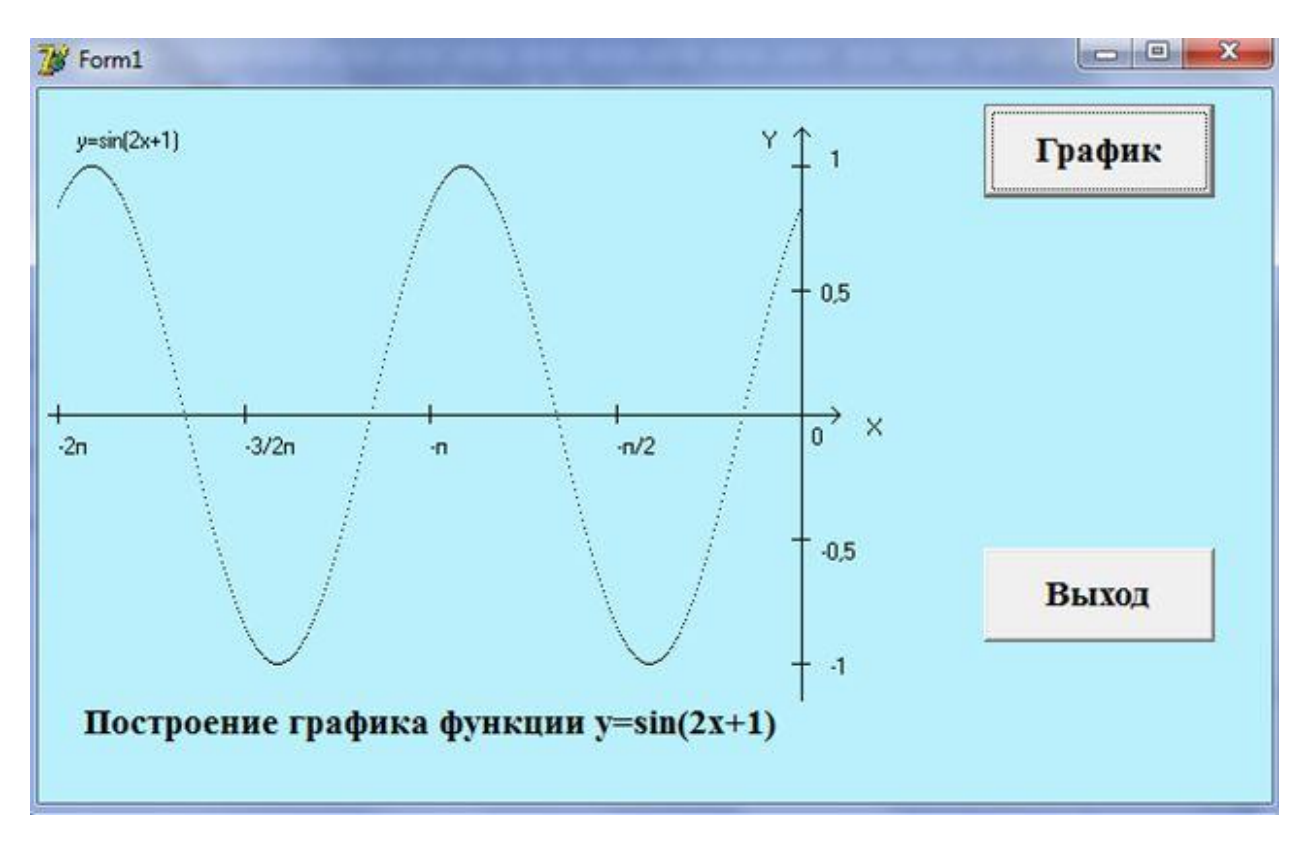

#### Лабораторная работа № 1.

Создать визуальный проект и построить график функции, используя точечный метод. Выбрать произвольно цвет фона, цвет изображения.

Построить разметки осей координат

1. 
$$y=1/3cos(2x)$$
 на отрезке  $[-2\pi, 2\pi]$ .

2. 
$$y=2sin(2x)$$
 на отрезке [0,  $3\pi$ ].

3. y = sin(3x+1) на отрезке  $[-\pi, \pi]$ .

4. 
$$y=3sin(x)$$
 на отрезке  $[-2\pi, 0]$ .

- 5. y = sin(1/2x) на отрезке  $[-2\pi, 2\pi]$ .
- 6. y = cos(2x+1) на отрезке  $[-2\pi, 0]$ .
- 7. y=1/2cos(x) на отрезке  $[-\pi, \pi]$ .
- 8. y=1/2cos(2x+1) на отрезке  $[-2\pi, 2\pi]$ .

9. 
$$y=3cos(x-1)$$
 на отрезке  $[-2\pi, 2\pi]$ 

- 10. y=1+cos(x+1/2) на отрезке  $[-2\pi, 2\pi]$ .
- 11. y=1-cos(x) на отрезке  $[-\pi, 0]$ .
- 12. y=1+2cos(2x) на отрезке [0, 3 $\pi$ ].
- 13. y=1-3sin(x) на отрезке  $[-2\pi, 2\pi]$ .
- 14. y=2+sin(x) на отрезке  $[-\pi, \pi]$ .
- 15. y=1-sin(1/2x) на отрезке [0, 3 $\pi$ ].
- 16. y=1+-sin(x-1) на отрезке [0,  $3\pi$ ].
- 17. y=1-sin(x+1) на отрезке  $[-2\pi, 2\pi]$ .
- 18. y=1-sin(2x) на отрезке [0, 4 $\pi$ ].
- 19. y=1-2sin(1/2x) на отрезке [- $\pi$ , 4 $\pi$ ].
- 20. y=1-3sin(1/2x) на отрезке [- $\pi$ , 5 $\pi$ ].

#### Кусочно-линейный метод построение графика.

Составим программу построения графика функции  $y = x^2 \cos(\frac{1}{x-2}), x \in [a,b],$  используя кусочно-линейный метод.

Алгоритм действия следующий:

1. Из условия задачи следует, что  $X_{min} = a, X_{max} = b$ .

2. Предельные значения функции для данной области значений аргумента *x* определим, используя подпрограмму поиска максимума.

Тогда  $m = \max_{i} (|f(x_i)|)$  в массиве чисел

Программный код поиска т имеет вид:

$$m:=Abs(f(a));$$
  
for i:=1 to n do  
if m
$$y_i = |f(x_i)|, \ c \partial e \quad x_i = a + i \cdot h, \ i = \overline{0, n},$$
  
$$h = \frac{(b-a)}{n};$$

3. Зададим границы графического окна. В программе будем строить график данной функции 2 раза – в пределах следующих графических окон:

a) 
$$X_{gmin}=100$$
;  $X_{gmax}=500$ ;  $Y_{gmin}=150$ ;  $Y_{gmax}=450$   
6)  $X_{gmin}=550$ ;  $X_{gmax}=620$ ;  $Y_{gmin}=10$ ;  $Y_{gmax}=100$ .

4. Проведем преобразования декартовых координат в графические(\*):

$$X_{g} = X_{g\min} + \left[\frac{X_{g\max} - X_{g\min}}{b - a} (X - a)\right];$$
$$Y_{g} = \left[\frac{Y_{g\max} + Y_{g\min}}{2}\right] - \left[Y \cdot \frac{Y_{g\max} - Y_{g\min}}{2m}\right]$$

A)  

$$X_{g} = 100 + \left[\frac{400}{b-a}(X-a)\right];$$

$$Y_{g} = 300 - \left[Y \cdot \frac{150}{m}\right].$$
B)  

$$X_{g} = 550 + \left[\frac{70}{b-a}(X-a)\right];$$

$$Y_{g} = 55 - \left[Y \cdot \frac{45}{m}\right].$$

Тогда построение графика функции на экране происходит установкой точек ( $X_{g}$ ,  $Y_{g}$ ) соответствующих координатам математическим ( $x_{i}$ ,  $f(x_{i})$ ) и эти точки соединяются отрезками ломаной с применением процедуры lineto.

Оси координат на графическом экране строятся с учетом формул для экранного начала координат:

$$xv = \begin{bmatrix} X_{g \min} - a \cdot \frac{X_{g \max} - X_{g \min}}{b - a} \\ yv = \begin{bmatrix} \frac{Y_{g \max} + Y_{g \min}}{2} \end{bmatrix}.$$

$$xv = \begin{bmatrix} 100 - a \cdot \frac{400}{b - a} \end{bmatrix};$$

$$yv = 300.$$

$$xv = \begin{bmatrix} 550 - a \cdot \frac{70}{b - a} \end{bmatrix};$$

$$yv = 55$$

#### Пример кусочно-линейного метода построения графика

unit Unit1; interface uses Windows, Messages, SysUtils, Variants, Classes, Graphics, Controls, Forms, Dialogs, StdCtrls; type

```
TForm1 = class(TForm)
lbl1: TLabel;
lbl2: TLabel;
lbl3: TLabel;
Ibl4: TLabel;
lbl5: TLabel;
edt1: TEdit;
edt2: TEdit;
edt3: TEdit;
edt4: TEdit;
edt5: TEdit:
btn1: TButton;
btn2: TButton;
lbl6: TLabel;
procedure btn1Click(Sender: TObject);
procedure btn2Click(Sender: TObject);
private
{ Private declarations }
public
{ Public declarations }
end;
var
Form1: TForm1;
implementation
{$R *.dfm}
function fun(x:real):real;
begin
 if x <> 2 then fun:=x^*x^*\cos(1/(x-2));
end;
procedure grafun(xgmin,xgmax,ygmin,ygmax,n:Integer;a,b:Real);
var h,m,x, t1,t2:Real;
   i,xg,yg,xv,yv:Integer;
begin
  h:=(b-a)/n;
  m:=abs(fun(a));
  for i:=1 to n do
  if m<abs(fun(a+i*h))
  then m:= abs(fun(a+i*h));
  t1:= (xgmax-xgmin)/(b-a);
  t2:=(ygmax-ygmin)/(2*m);
```

```
Form1.Canvas.Brush.color:=clWhite;
  Form1.Canvas.Pen.color:=clred;
  Form1.Canvas.Rectangle((xgmin-5),(ygmin-5),(xgmax+5),(ygmax+5));
  xv:=Round(xgmin-a*t1);
  yv:=Round((ygmin+ygmax)/2);
  Form1.Canvas.Brush.color:=clblack;
  Form1.Canvas.MoveTo(xv,ygmin,);Canvas.LineTo(xv,ygmax);
  Form1.Canvas.MoveTo(xgmin,yv,);Canvas.LineTo(xgmax,yv);
  Form1.Canvas.MoveTo(xgmin, yv-round(fun(a)*t2));
  for i:=1 to n do
  begin
        x:=a+i*h;
        xg:=xgmin+round((x-a)*t1);
        yg:=yv-round(fun(x)*t2);
        Form1.Canvas.LineTo(xg,yg);
  end;
end;
procedure TForm1.btn1Click(Sender: TObject);
var n:Integer;
    a,b,a1,b1:Real;
begin
  a:=StrToFloat(edt1.Text);
  b:=StrToFloat(edt2.Text);
  n:=StrToInt(edt3.Text);
  a1:=StrToFloat(edt4.Text);
  b1:=StrToFloat(edt5.Text);
  edt1.Visible:=False;
  edt2.Visible:=False;
  edt3.Visible:=False;
  edt4.Visible:=False;
  edt5.Visible:=False:
  btn1.Visible:=False;
  lbl2.Visible:=False;
  lbl3.Visible:=False;
  lbl4.Visible:=False:
  lbl5.Visible:=False;
  lbl1.Visible:=False;
  lbl6.Caption:='Grafic funcsii y=x*x*cos(1/(x-2)); na
  otrezke['+floattostr(a)+';'+floattostr(b)+']i na
  otrezke['+floattostr(a1)+';'+floattostr(b1)+']';
```

grafun(550,620,10,100,2000, a1,b1);

grafun(100,500,150,450,n,a,b);

```
18
```

end;

procedure TForm1.btn2Click(Sender: TObject); begin close; end; end.

Данная программа строит 2 графика. Первый график строится в пределах графического окна (550, 620, 10, 100), а второй график строится в пределах графического окна (50, 450, 140, 440). В программе предполагается обращение к процедуре grafun дважды:

- первое обращение к процедуре grafun предполагает задание только диапазона изменения X в пределах [a1;b1] с помощью редакторов Edit на окне формы. Количество точек n=2000 задается в явном виде,
- второй раз необходимо предусмотреть задание параметров n, a, b с помощью редакторов Edit на окне формы Form1.

Поскольку в заданной функции  $y = x^2 \cos(\frac{1}{x-2})$  есть особенность в точке x=2, то интересно рассмотреть графики при задании разных диапазонов значения аргумента X.

Например:

В первом случае указать отрезок, включающий особую точку [-0,5;4] и не включающий [-0,5;0,5]. Во втором случае указать два отрезка, включающих особую точку, например, [-1;7] и [1,5;3].

При нажатии на кнопке График часть интерфейсных компонентов становятся невидимыми и на компоненте lbl6 и появляется надпись о функции, график которой строится.

19

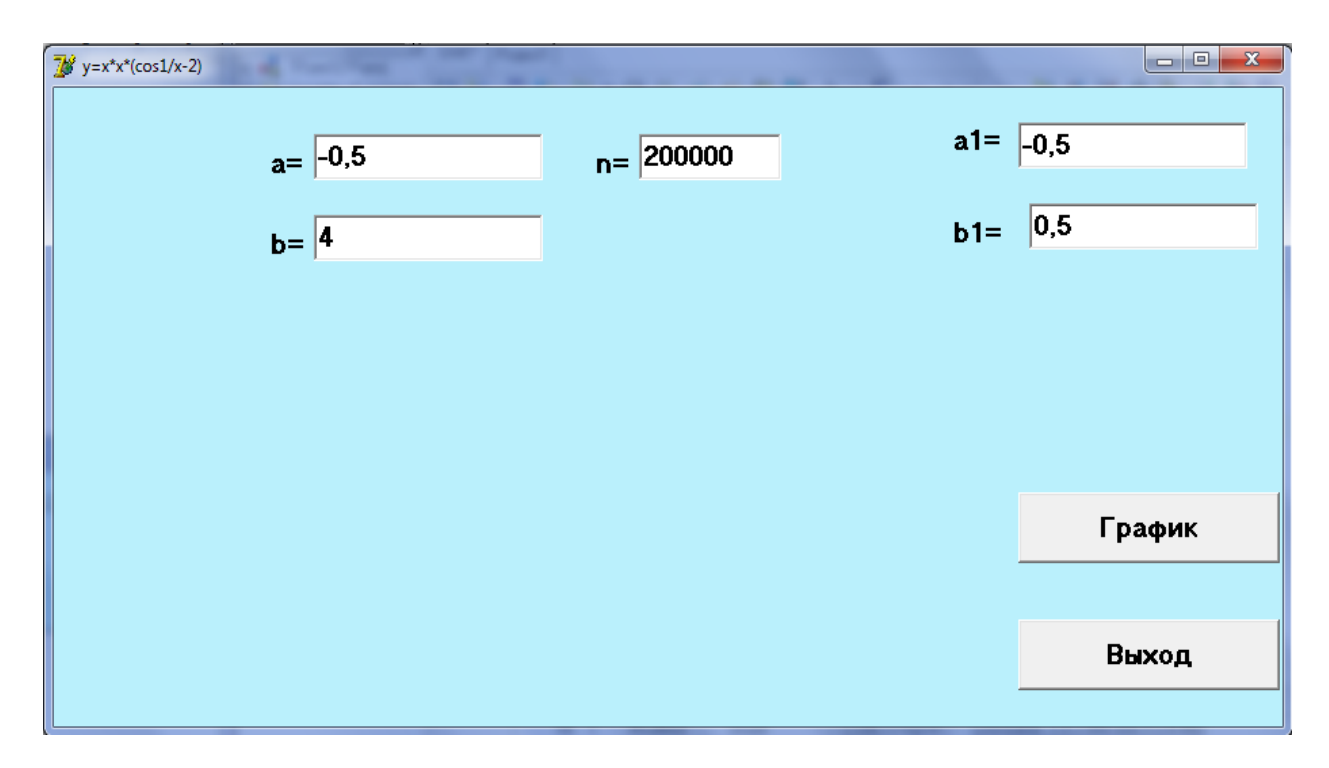

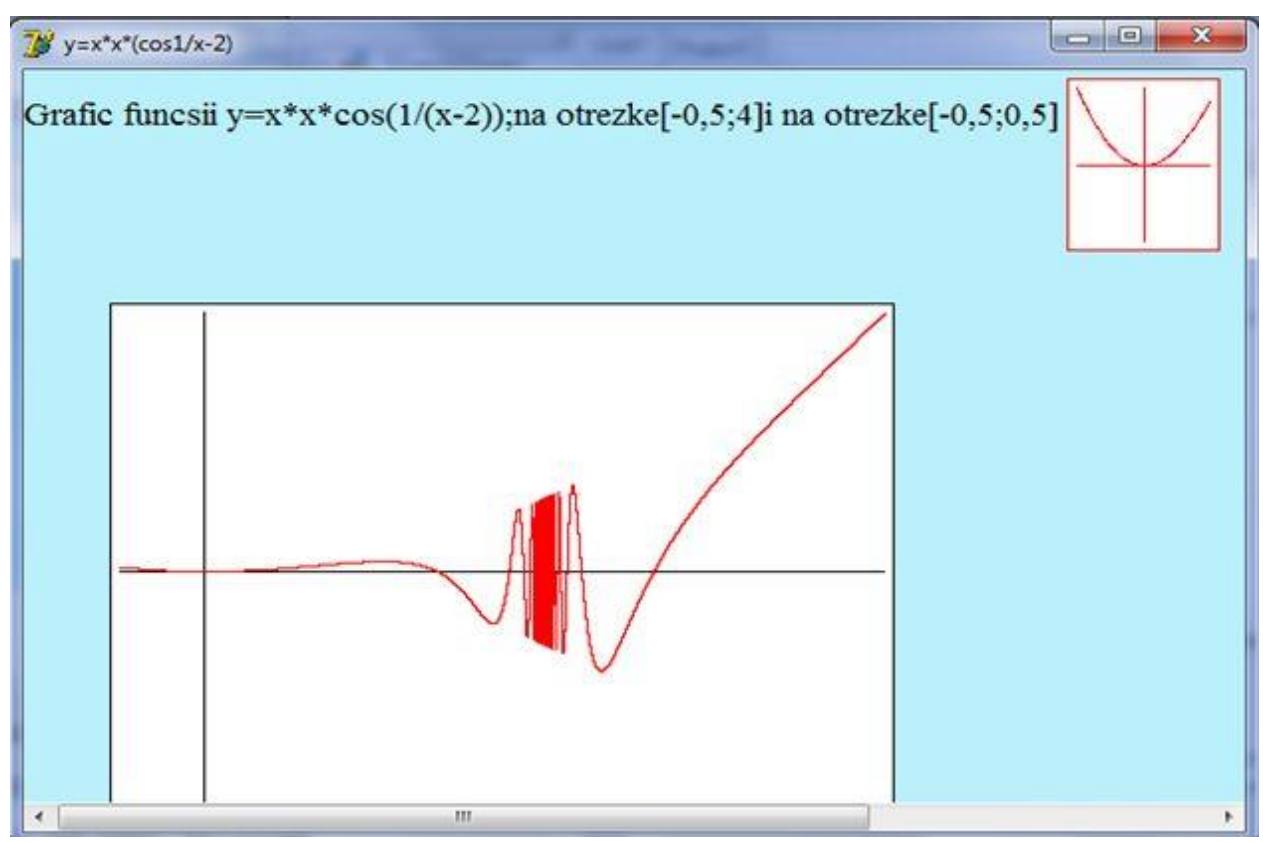

Графики функции  $y = x^2 \cos(\frac{1}{x-2})$  на отрезке [-0,5;4] и на отрезке [-0,5;0,5]

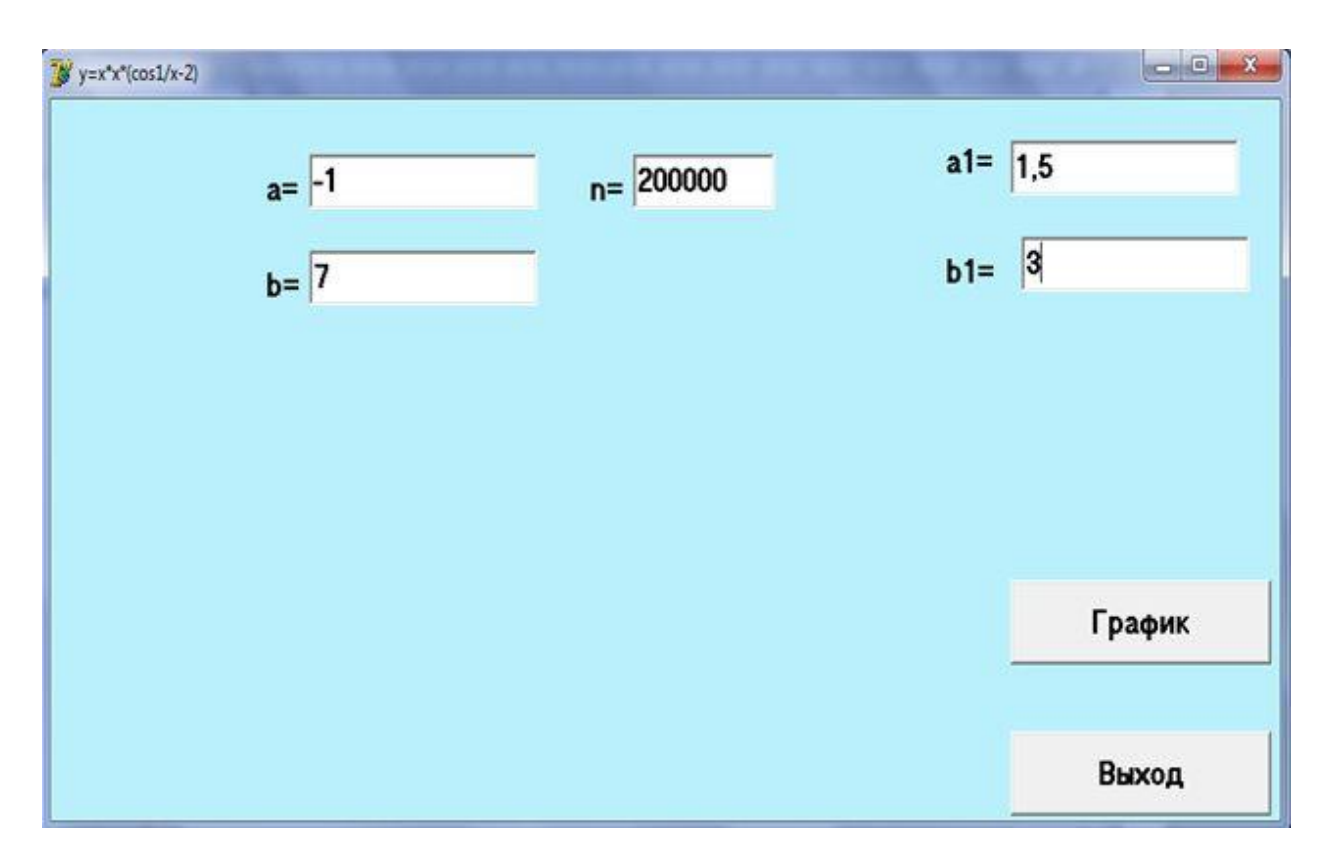

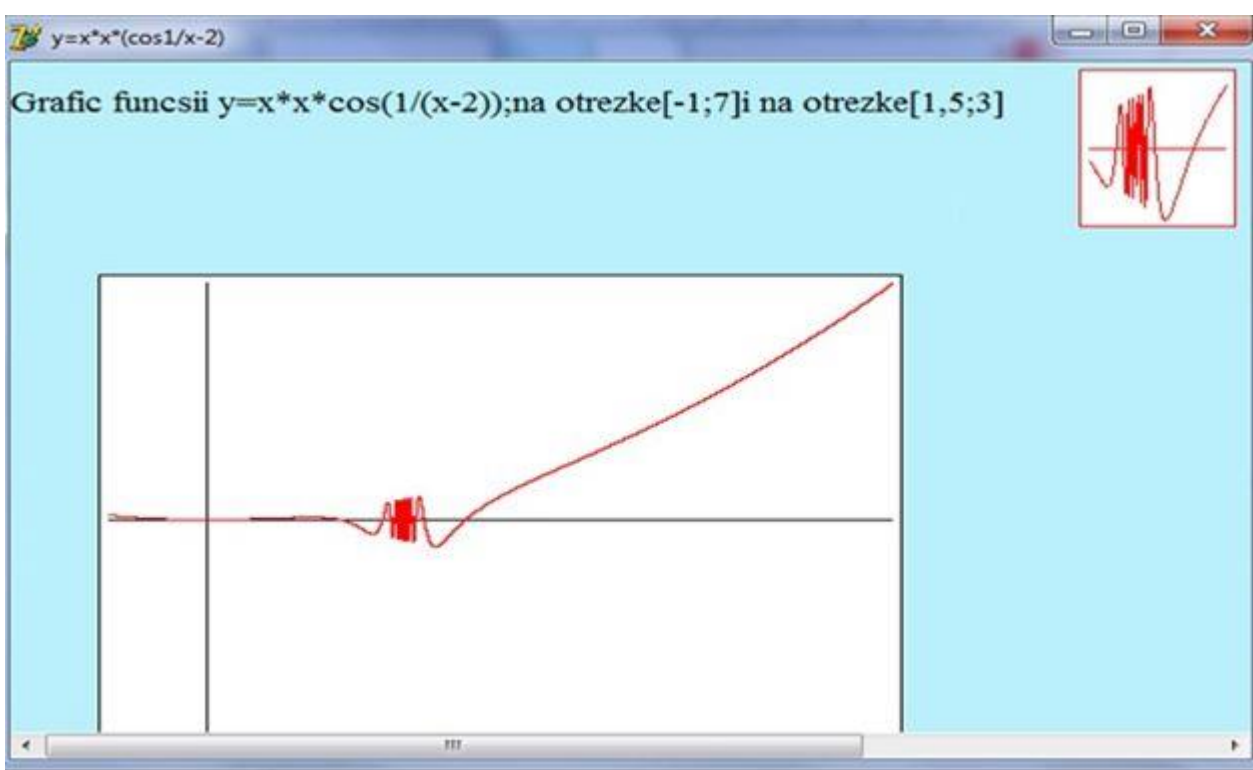

Графики функции  $y = x^2 \cos(\frac{1}{x-2})$  на отрезке [-1;7] и на отрезке [1,5;3]

#### Лабораторная работа №2.

Создать визуальный проект и построить график заданной функции *y=f(x)*. Выбрать произвольно цвет фона, цвет изображения.

| Номер варианта | Функция                       |
|----------------|-------------------------------|
| 1              | $y = x\sin(\frac{1}{x+1})$    |
| 2              | $y = x\cos(\frac{1}{x-1})$    |
| 3              | $y = x^2 \sin(\frac{1}{2x})$  |
| 4              | $y = x^2 \cos(\frac{1}{2x})$  |
| 5              | $y = x^2 \sin(\frac{1}{x+2})$ |
| 6              | $y = x^2 \sin(\frac{1}{x-2})$ |
| 7              | $y = x^2 \cos(\frac{1}{x+2})$ |
| 8              | $y = x^2 \cos(\frac{1}{x+4})$ |
| 9              | $y = 2x\sin(\frac{1}{x})$     |
| 10             | $y = 2x\cos(\frac{1}{x-1})$   |
| 11             | $y = x\sin(\frac{3}{x+1})$    |
| 12             | $y = x \sin(\frac{2}{x})$     |
| 13             | $y = \sin(\frac{3}{x+1})$     |
| 14             | $y = 2\cos(\frac{1}{x+1})$    |
| 15             | $y = 3\sin(\frac{1}{x+1})$    |
| 16             | $y = 2\sin(\frac{1}{x-1})$    |
| 17             | $y = 5\sin(\frac{1}{x+2})$    |
| 18             | $y = 2x\cos(\frac{1}{x-1})$   |
| 19             | $y = 3x\sin(\frac{2}{x+3})$   |
| 20             | $y = 2x\cos(\frac{2}{x+1})$   |

## Построение алгебраических кривых по их параметрическому представлению.

Кривая *L* называется алгебраической кривой порядка *n*, если имеются, декартова система координат и многочлен F(x,y) степени *n*, такой что уравнение кривой *L* в этой системе координат имеет вид F(x,y)=0.

Для аналитического представления линии *L* часто выражают переменные *x* и *y* координат ее точек при помощи третьей, вспомогательной переменной, или параметра *t*:  $x=\varphi(t)$ ,  $y=\psi(t)$ , где функции  $\varphi(t)$  и  $\psi(t)$  являются непрерывными по параметру *t* (в некоторой области изменения этого параметра).

#### Пример построения алгебраической кривой

Создать визуальный проект и построить кардиоиду в центре окна по заданному параметрическому представлению:

 $\begin{cases} x=a \cdot \cos(t)(1+\cos(t)), \\ y=a \cdot \sin(t)(1+\cos(t)), \\ a>0, t \in [0, 2\pi] \end{cases}$ 

#### Решение:

Дано:

а – параметр уравнений кардиоиды;

*t* – генерирующий параметр (измеряется в радианах);

 $\Delta t$  – шаг изменения значения параметра, частота вывода точек на экран.

Построить: кардиоиду как последовательность точек.

Граничные условия:  $a>0, 0 \le t \le 2\pi, \Delta t > 0.$ 

Алгоритм решения:

- 1. Ввести значение *а* с клавиатуры.
- 2. Определить начальное значение параметра t и значение шага  $\Delta t$ .
- 3. Вычислить *x* и *y* по формулам:

 $x=a \cdot cos(t)(1+cos(t)),$  $y=a \cdot sin(t)(1+cos(t)).$  4. Вывести точку с координатами (x, y), учитывая особенности системы координат для графического режима и координаты центра. Например, координаты центра (320, 240). Тогда координаты очередной точки кардиоиды равны (320+x, 240-y), причем x и y предварительно необходимо округлить до значений целого типа;

5. Повторить шаги 3 и 4 для каждого значения *t*.

#### Код программы:

unit Unit1; interface uses Windows, Messages, SysUtils, Variants, Classes, Graphics, Controls, Forms, Dialogs, StdCtrls;

#### type

```
TForm1 = class(TForm)
  lb11: TLabel;
  edt1: TEdit;
  btn1: TButton;
  btn2: TButton:
  procedure btn1Click(Sender: TObject);
  procedure btn2Click(Sender: TObject);
 private
  { Private declarations }
 public
  { Public declarations }
 end;
var
 Form1: TForm1;
implementation
{$R *.dfm}
procedure TForm1.btn1Click(Sender: TObject);
var
   a,x,y,t,dt:Real;
begin
InvalidateRect(0, nil, true);
a:=StrToFloat(edt1.Text);
 if a>0 then
 begin
   t:=0;
   dt:=0.01:
 while t<2*Pi do
```

```
begin
x:=a*cos(t)*(1+cos(t));
y:=a*sin(t)*(1+cos(t));
Form1.Canvas.Pixels[320+Round(x), 240- Round(y)]:=clBlack;
t:=t+dt;
Sleep(5);
end;
end;
end;
```

procedure TForm1.btn2Click(Sender: TObject); begin Form1.Close end;

end.

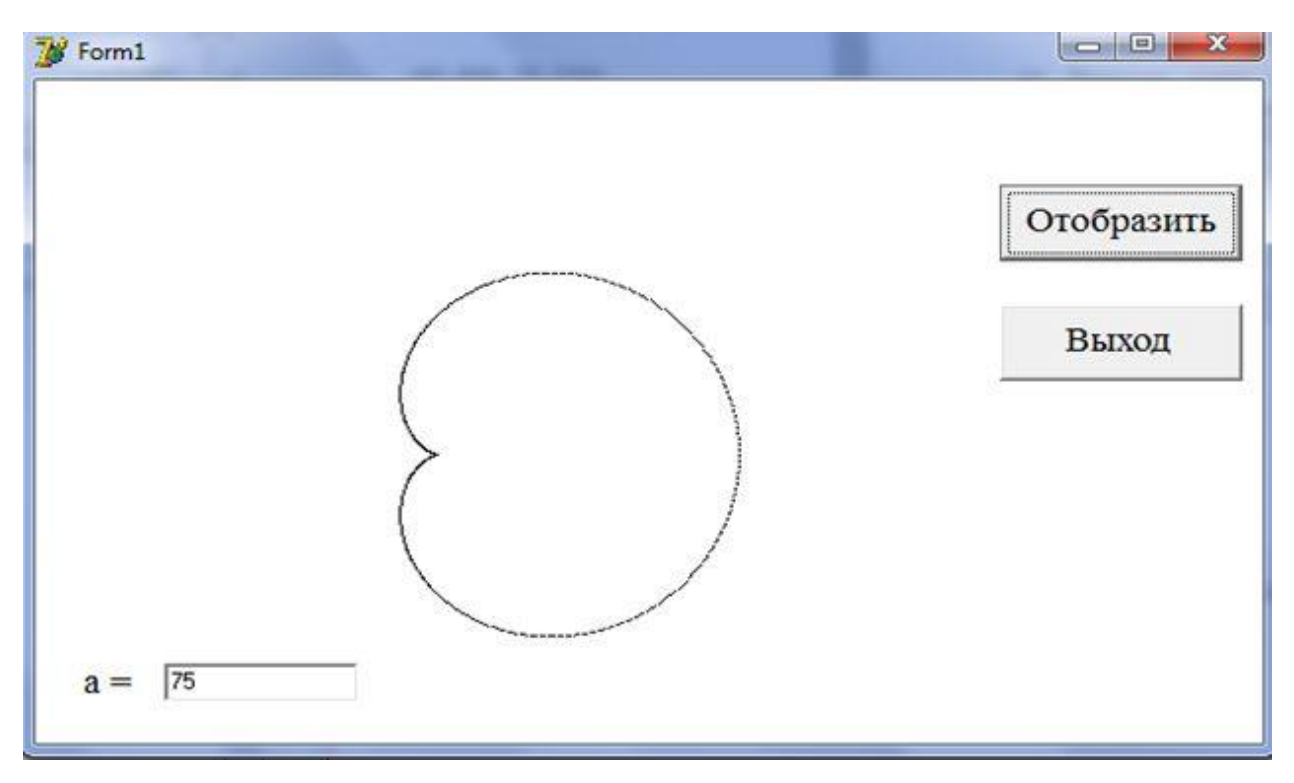

#### Лабораторная работа №3.

Создать визуальный проект и построить в центре окна кривую по заданному параметрическому представлению:

а. Улитку Паскаля: при *a>0*, *b>0*,  $x=a \cdot cos^2(t)+b \cdot cos(t),$  $y=a \cdot cos(t) \cdot sin(t) + b \cdot sin(t),$  $t \in [0, 2\pi].$ 

(рассмотреть случаи, когда  $b \ge 2a$ , a < b < 2a, a > b).

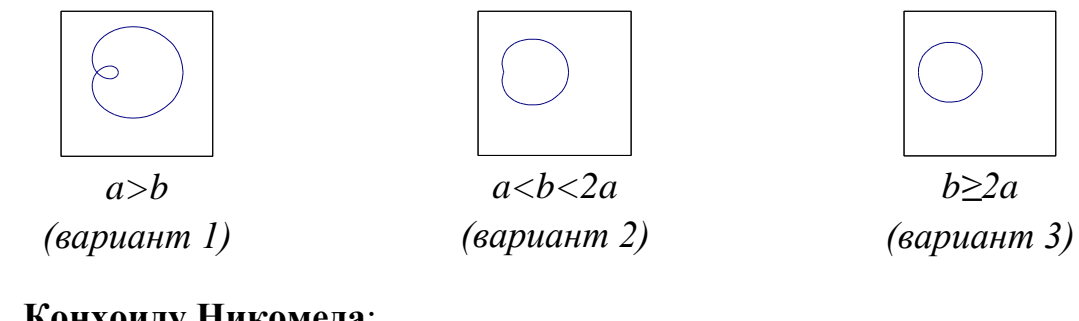

#### **b.** Конхоиду Никомеда:

 $x=a+l \cdot cos(t),$  $y=a \cdot tg(t) + l \cdot sin(t),$  $a>0, l>0, t \in (-\pi/2, \pi/2)$ - правая ветвь,  $t \in (\pi/2, 3\pi/2)$ - левая ветвь (рассмотреть случаи, когда l>a, l<a, l=a)

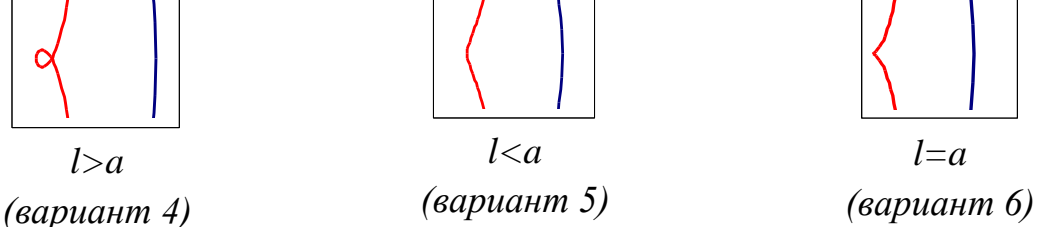

#### с. Эпициклоиду:

 $x=(a+b)\cdot cos(t)-a\cdot cos((a+b)\cdot t/a),$  $y = (a+b) \cdot sin(t) - a \cdot sin((a+b) \cdot t/a),$ 

a>0, b>0 (рассмотреть случаи, когда b/a есть целое положительное число,  $t \in [0, 2\pi]$ , и b/a = p/q, где р и q – положительные целые взаимно простые числа,  $t \in [0, 2q\pi]$ .

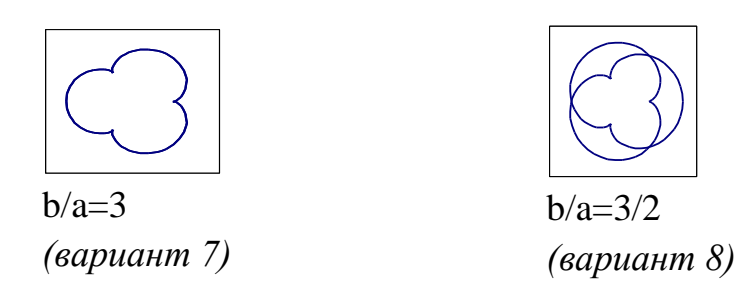

d. Астроиду:  $x=b \cdot cos^{3}(t),$  $y=b \cdot sin^{3}(t),$  $t \in [0,2\pi].$ 

е. Циссоиду:  $x = a \cdot t^2 / (1 + t^2),$   $y = a \cdot t^3 / (1 + t^2), a > 0,$  $t \in [-20, 20].$ 

f. Строфонду:  $x = a \cdot (t^2 - 1)/(t^2 + 1),$   $y = a \cdot t \cdot (t^2 - 1)/(t^2 + 1),$  $a > 0, t \in [-2, 2].$ 

#### g. Циклоиду: $x = a \cdot (t - sin(t)),$

x - a (1 - sin(1)),  $y = a \cdot (1 - cos(t)),$  a > 0 - paduyc катящейся,окружности,  $t \in [-5,5].$ 

#### h. Удлиненную и укороченную циклоиды: $x = a \cdot (t - \lambda \cdot sin(t)),$

y= a·(1 - λ·cos(t)), a>0 – радиус, окружности; рассмотреть случаи: λ>1 – удлиненная циклоида λ<1 – укороченная циклоида.

## i. Удлиненную гипоциклоиду:

 $x=(b-a)\cdot cos(t)+ka\cdot cos((b-a)\cdot t/a),$   $y=(b-a)\cdot sin(t)-ka\cdot sin((b-a)\cdot t/a),$  $b>a>0, t\in [-5,5]; k>1$ 

#### j. Укороченную гипоциклоиду: r=(b-a):cos(t)+ka:cos(d)

 $x=(b-a)\cdot cos(t)+ka\cdot cos((b-a)\cdot t/a),$   $y=(b-a)\cdot sin(t)-ka\cdot sin((b-a)\cdot t/a),$  $b>a>0, t\in [-3,3]; k<1$ 

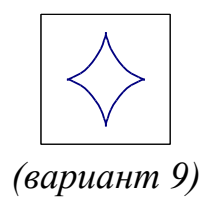

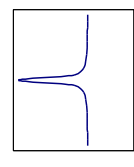

(вариант 10)

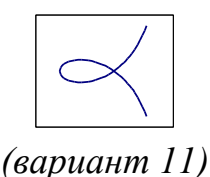

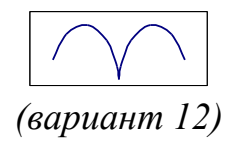

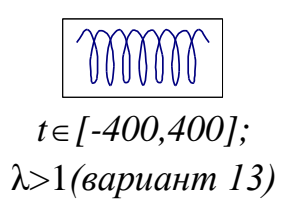

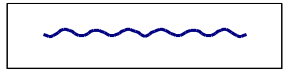

t∈[-20,20]; λ<1 (вариант 14)

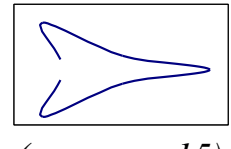

(вариант 15)

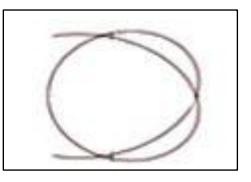

(вариант 16)

#### k. Архимедову спираль

y=r\*t\*cos(t)x=r\*t\*sin(t) $0 < r < 10, 1 < t < 10\pi.$ 

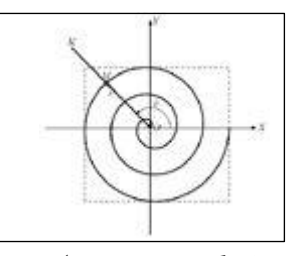

(вариант 17)

# m. Логарифмическую спираль x=r1\*sin(t), y=r1\*cos(t), r1=a\*e<sup>bt</sup>; a=2; b=0.1; t∈[0,10 π];

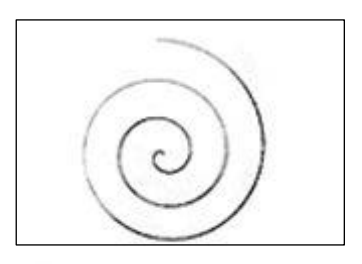

(вариант 18)

n. Эвольвенту окружности  $x=a \cdot cos(t) + at \cdot sin(t),$   $y=a \cdot sin(t) - at \cdot cos(t),$  a>0,две ветви:  $t \in [-10, 0]; t \in [0, 10];$ 

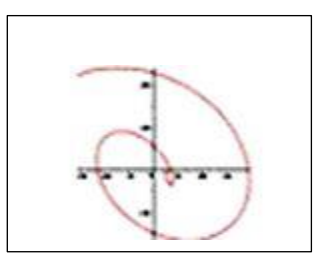

(вариант 19)

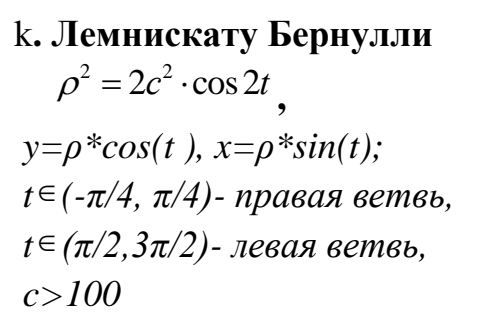

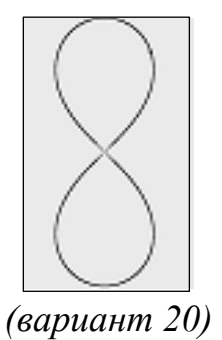

#### **ДИНАМИЧЕСКИЙ РИСУНОК С ИСПОЛЬЗОВАНИЕМ ГРАФИЧЕСКИХ ПРИМИТИВОВ**

Создать видимость движения на экране можно таким способом: запрограммировать многократное выполнение программой набора действий: нарисовать — пауза — стереть рисунок (нарисовать его в том же месте цветом фона)— изменить координаты изображения.

Перед началом составления программы надо продумать описание «движущегося» объекта; характер изменения координат, определяющих текущее положение объекта; диапазон изменения и шаг.

**Пример.** Динамическая модель движения Земли вокруг Солнца и движения Луны вокруг Земли (<u>без учета физического аспекта движения</u> планет вокруг Солнца).

Организуем, движение точки (Земли) по окружности, в центре которой размещается круг (Солнце). Установку точки на орбите осуществим по параметрическим формулам окружности:

x0:=320 + rl \* sin(Al);y0:=240 + rl \* cos(Al);

где rl – радиус орбиты Земли, Al – параметрический угол, меняющийся от 0 до 360 градусов. Чтобы организовать движение, достаточно в цикле устанавливать точку с координатами (x0,y0) для всех углов Al, принимающих значение от 0 до 360 с шагом h. Аналогичная процедура справедлива и для второй точки (Луны), которая изображается по подобным формулам, в которых центр орбиты (Земля) является подвижным:

#### Пример динамического рисунка с использованием графики

unit Unit1; interface uses Windows, Messages, SysUtils, Variants, Classes, Graphics, Controls, Forms, Dialogs, StdCtrls;

type

```
TForm1 = class(TForm)
  btn1: TButton;
  procedure btn1Click(Sender: TObject);
  procedure FormKeyPress(Sender: TObject; var Key: char);
  private
  { Private declarations }
  public
  { Public declarations }
end:
const pi=3.1415;
var
Form1: TForm1;
flag:boolean;
implementation
{$R *.dfm}
procedure TForm1.FormKeyPress(Sender: TObject; var Key: char);
 begin
 flag:=false;
 end;
procedure TForm1.btn1Click(Sender: TObject);
var x,y,r,rl,x0,y0:integer;
fi,h,fil,hl:real;
begin
  flag:=true;
  h:=20; hl:=1; fi:=0; fil:=0;
  r:=20; rl:=100;
  Form1.Canvas.Pen.Width:=1;
  Form1.Canvas.Ellipse(225,200,275,250);
  repeat
     x0:=Round(rl*sin(fil))+250;
     y0:=Round(rl*cos(fil))+225;
    x:=x0+round(r*sin(fi));
     y:=y0+round(r*cos(fi));
    fi:=fi+2*pi*h/360;
    fil:=fil+2*pi*hl/360;
    Form1.Canvas.Pixels[x0,y0]:=clred;
    Form1.Canvas.Pixels[x,y]:=clgreen;
     sleep(200);
    Form1.Canvas.Pixels[x,y]:=clblue;
    Form1.Canvas.Pixels[x0,y0]:=clblack;
  until not flag;
end;
```

```
end.
```

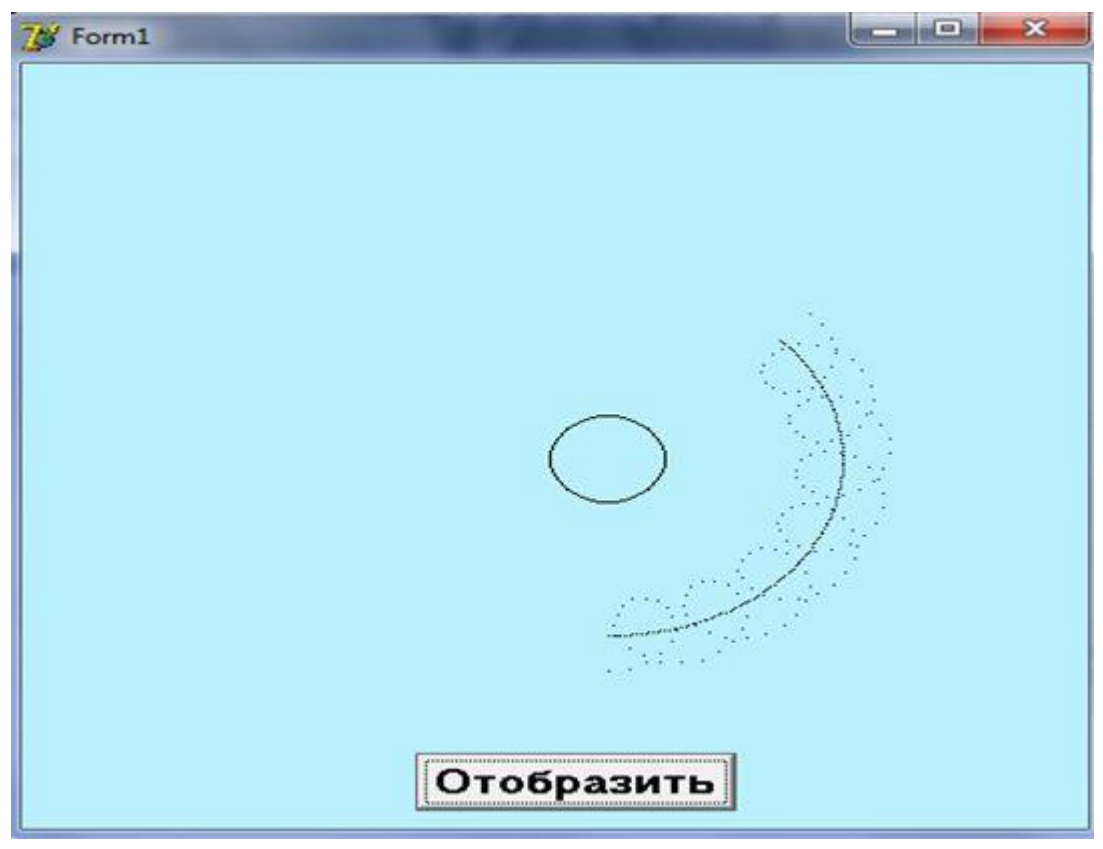

Движение Земли и Луны по окружностям (начальный вариант)

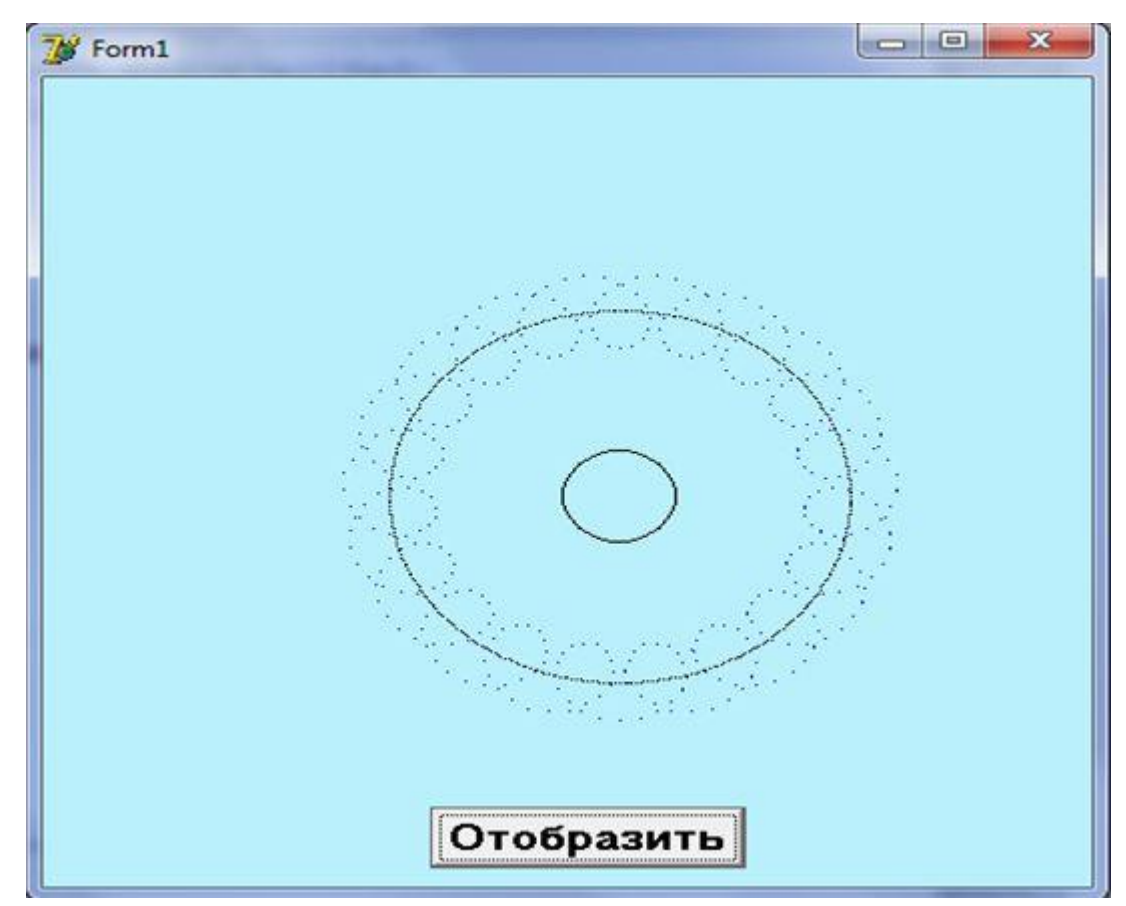

Движение Земли и Луны по окружностям (конечный вариант)

#### Лабораторная работа №4

Создать визуальный проект и смоделировать динамику движения Земли вокруг Солнца, а Луны вокруг Земли (<u>без учета физического аспекта</u> <u>движения планет вокруг Солнца</u>).

| Номер варианта | Параметры   |
|----------------|-------------|
| 1              | h=15, h1=1; |
| 2              | h=27, h1=1; |
| 3              | h=18, h1=2; |
| 4              | h=30, h1=2; |
| 5              | h=27, h1=2; |
| 6              | h=35, h1=2; |
| 7              | h=25, h1=2; |
| 8              | h=21, h1=2; |
| 9              | h=22, h1=1; |
| 10             | h=25, h1=1; |
| 11             | h=31, h1=1; |
| 12             | h=32, h1=1; |
| 13             | h=17, h1=1; |
| 14             | h=20, h1=2; |
| 15             | h=16, h1=1; |
| 16             | h=38, h1=1; |
| 17             | h=35, h1=1; |
| 18             | h=14, h1=1; |
| 19             | h=36, h1=2; |
| 20             | h=21, h1=1; |

Задания. Увеличить масштаб отображения (радиус земли, размеры планет и т.д.). Изменить все цвета всех планет, а также отображаемый след. Луна должна обойти Землю 4 раза.

#### ПОСТРОЕНИЕ ГРАФИКА ФУНКЦИИ С ЗАДАНИЕМ РАЗМЕРОВ, СВЯЗАННЫХ С РАЗМЕРАМИ ФОРМЫ

Составим программу построения графика функции  $y = 2\sin(x)e^{\overline{5}}$ используя точечный метод.

1. Зададим границы графического окна, в пределах которого будет рисоваться график. Определим высоту окна изображения графика, связанную с высотой формы.

*h*:=*Form1*.*ClientHeight-40* 

Рабочую область высоты формы для высоты изображения уменьшаем на 40 пикселей.

Аналогично определим ширину окна изображения графика.

w:=Form1.Width-40

Рабочую область ширины формы для изображения уменьшаем на 40 пикселей.

2. Пусть *x1*:=0 нижняя граница диапазона аргумента, *x2*:=25 верхняя граница диапазона аргумента

3. Найдем максимальное  $y^2$  и минимальное  $y^1$  значение функции на отрезке [x1, x2].

4. Вычислим масштаб:

$$m_x = \frac{h}{|y2 - y1|},$$
$$m_y = \frac{w}{|x2 - x1|}.$$

5. Перейдем от декартовой системы к экранной:

$$x_g = x_0 + x \cdot [m_x],$$

 $y_g = y_0 - y \cdot [m_y]$ , где  $x_0$  – координата левого верхнего угла.

(x<sub>0</sub>, y<sub>0</sub>) – точка пересечения координатных осей экранной системы координат. Здесь квадратные скобки означают округление до целого значения (функция Round).

6. Вместе с графиком функции строятся оси координат. Строить их будем с помощью команды рисования линии lineto.

7. Процедура FormPaint обеспечивает вычерчивание графика после появления формы на экране в результате запуска программы.

8. Процедура FormResize обеспечивает вычерчивание графика после изменения размера формы.

```
Код программы построения графика
unit:
interface
uses
Windows, Messages, SysUtils, Classes, Graphics, Controls, Forms, Dialogs;
type
TForm1 = class(TForm)
procedureFormPaint(Sender: TObject);
procedureFormResize(Sender: TObject);
private
{ Private declarations }
public
{ Public declarations }
end:
var
Form1: TForm1;
implementation
{$R *.DFM}
// Функция, график которой надо построить
Function f(x:real):real;
begin
f:=2*Sin(x)*exp(x/5);
end:
// Процедура построения графика функции
procedureGrOfFunc;
var
x1,x2:real; // границы изменения аргумента функции
            // границы изменения значения функции
y1,y2:real;
x:real;
          // аргумент функции
```

```
// значение функции в точке х
y:real;
dx:real:
          // приращение аргумента
l,b:integer; // левый нижний угол области вывода графика
w,h:integer; // ширина и высота области вывода графика
mx,my:real; // масштаб по осям X и Y
x0,y0:integer; // точка начала координат
begin // область вывода графика
1:=10;
               // X - координата левого верхнего угла
b:=Form1.ClientHeight-20; // Y - координата левого верхнего угла
h:=Form1.ClientHeight-40; // высота
w:=Form1.Width-40;
                        // ширина
        // нижняя граница диапазона аргумента
x1:=0:
x2:=25; // верхняя граница диапазона аргумента
dx:=0.01; // шаг аргумента
// найдем максимальное и минимальное значения функции на отрезке [x1,x2]
y1:=f(x1); // минимум
y2:=f(x1); // максимум
x:=x1;
repeat
 y := f(x);
 if y < y1 then y1:=y;
 if y > y2 then y2:=y;
 x := x + dx;
until (x>=x2); // вычислим масштаб
my:=h/abs(y2-y1); // масштаб по осиУ
mx:=w/abs(x2-x1); // масштаб по оси X
x0:=1:
y0:=b-Abs(Round(y1*my));
with form1.Canvas do
begin // оси
MoveTo(l,b);LineTo(l,b-h);
MoveTo(x0,y0);LineTo(x0+w,y0);
TextOut(l+5,b-h,FloatToStrF(y2,ffGeneral,6,3));
TextOut(l+5,b,FloatToStrF(y1,ffGeneral,6,3));
// построение графика
x:=x1;
repeat
 y := f(x);
 Pixels[x0+Round(x*mx),y0-Round(y*my)]:=clgreen;
```

```
x:=x+dx;
until (x>=x2);
end;
end; //конец GrOfFunc
```

// <u>OnPaint</u> – *событие при отрисовке объекта на экране (например, формы).* procedure TForm1.FormPaint(Sender: TObject); begin

GrOfFunc;

end;

// изменился размер окна приложения, OnResize -событие при изменении размеров формы

procedure TForm1.FormResize(Sender: TObject);

begin

// очистить форму form1.Canvas.FillRect (Rect(0,0,ClientWidth,ClientHeight)); // построить график GrOfFunc;

end;

end.

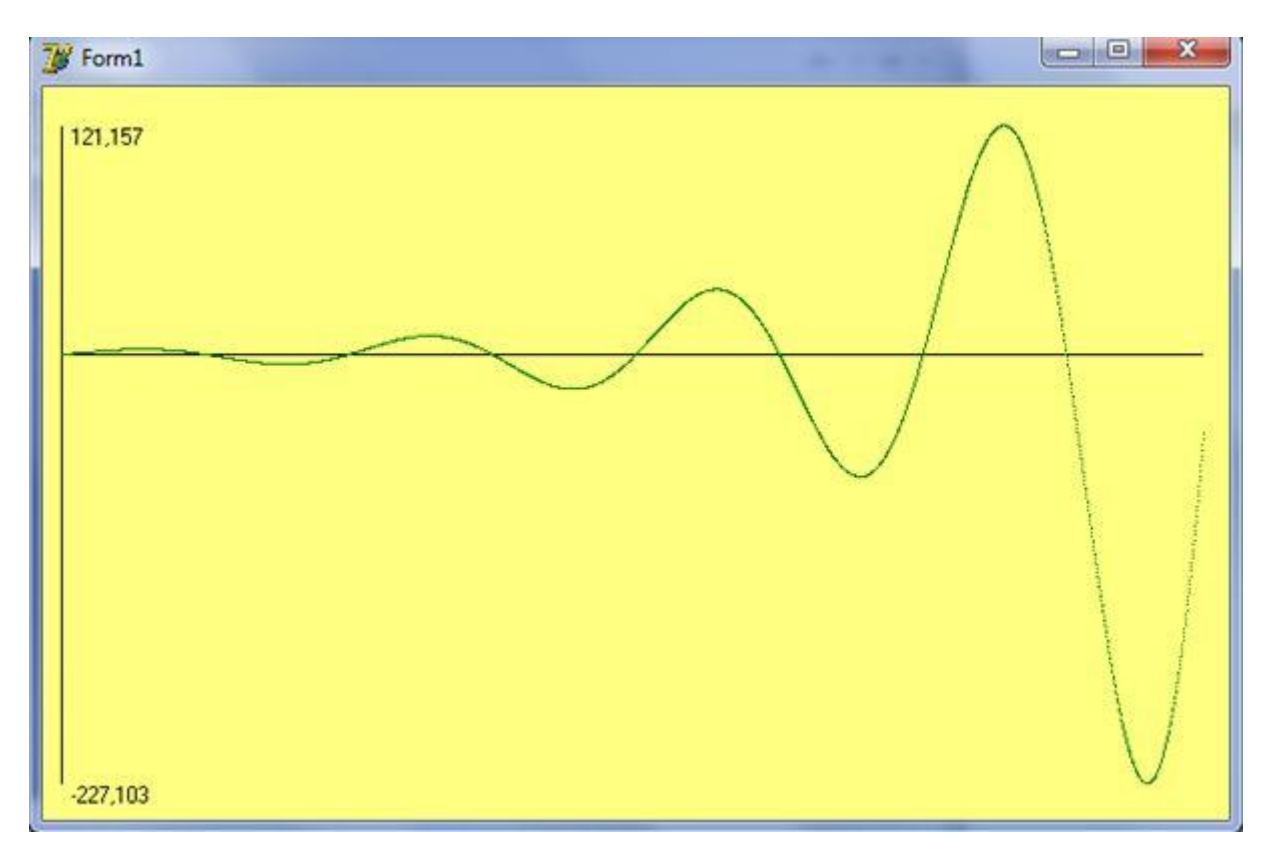

#### Лабораторная работа №5

Создать визуальный проект и построить график функции. Выбрать произвольно цвет фона и цвет изображения.

Варианты лабораторной работы:

| Вариант | Функция                  | Диапазон |
|---------|--------------------------|----------|
| 1.      | $y=2sin(2x)e^{x}$        | [0;24]   |
| 2.      | $y=sin(2x)e^{x/5}$       | [0;22]   |
| 3.      | $y=e^x sin(3x+1)$        | [0;20]   |
| 4.      | $y=3 e^x sin(x)$         | [0;23]   |
| 5.      | $y=e^{x/5}\sin(1/2x)$    | [0;21]   |
| 6.      | $y=e^{x/3}\cos(2x)$      | [0;18]   |
| 7.      | $y=1/2 e^{x/2} \cos(x)$  | [0;24]   |
| 8.      | $y=1/3 e^{x/3} cos(2x)$  | [0;22]   |
| 9.      | $y=3e^{x}\cos(x)$        | [0;20]   |
| 10.     | $y=4+e^{x}\cos(x)$       | [0;25]   |
| 11.     | $y=1-e^{x/2}cos(x)$      | [0;19]   |
| 12.     | $y=2+e^{x}\cos(x)$       | [0;24]   |
| 13.     | $y=1+e^{x/2}sin(x)$      | [0;23]   |
| 14.     | $y=e^{x/5}\sin(5x)$      | [0;25]   |
| 15.     | $y = e^{x/2} \sin(x/2)$  | [0;18]   |
| 16.     | $y=1/3 e^{x/2} sin(x)$   | [0;21]   |
| 17.     | $y=1/3 e^{x/3} \sin(2x)$ | [0;22]   |
| 18.     | $y=3 e^x \sin(x)$        | [0;24]   |
| 19.     | $y=4+e^x \sin(x)$        | [0;20]   |
| 20.     | $y=1-e^{x/2}\sin(x)$     | [0;23]   |

## Построение графика функции с помощью компонента Chart, а также с помощью точечного и кусочно-линейного методов на одной форме Form1.

Для построения диаграмм и графиков, которые позволяют наглядно увидеть все преимущества системы и к тому же выглядят очень эффектно, существует компонент **Chart**. У него есть большой выбор методов, свойств, событий, для того что бы предоставить пользователю максимальные удобства при работе с системой.

Компонент Chart можно найти во вкладке Additional. Чтобы добавить график в Chart необходимо зайти во вкладку Additional, выбрать вид графика, затем закрыть окно редактора компонента.

Составим программу построения графика функции  $y = 2\sin(x)e^{\overline{5}}$ 

## Программа с использованием трех методов построения графика: точечного, линейного и с помощью компонента Chart:

unit Unit1; interface

uses

Windows, Messages, SysUtils, Variants, Classes, Graphics, Controls, Forms, Dialogs, StdCtrls, TeEngine, Series, ExtCtrls, TeeProcs, Chart;

type TForm1 = class(TForm) chrt1: TChart; fstSeries1: TFastLineSeries; procedure FormPaint(Sender: TObject); procedure FormResize(Sender: TObject); private

{ Private declarations }

public
{ Public declarations }
end;

var Form1: TForm1; implementation {\$R \*.dfm}

```
function f(x:Real):Real;
begin
f:=2*Sin(x)*exp(x/5);
end;
function f2(x:Real):Real;
begin
f:=2*Sin(x)*exp(x/5);
end;
procedure GrOfFunc;
var
```

```
x1,x2,y1,y2,x,y,dx,mx,my:Real;
l,b,w,h,x0,y0:Integer;
```

```
begin
```

```
1:=10;
b:=Form1.ClientHeight-Round(Form1.ClientHeight/2)-25;
h:=Form1.ClientHeight-Round(Form1.ClientHeight/2)-25;
w:=Form1.Width-Round(Form1.Width/2);
x1:=0;
x2:=25;
dx:=0.01;
y_1:=f(x_1);
y2:=f(x1);
x:=x1;
repeat
  y := f(x);
  if y < y1 then y1:=y;
  if y>y2 then y2:=y;
  x := x + dx;
until (x \ge x^2);
my:=h/abs(y2-y1);
mx:=w/abs(x2-x1);
x0:=1;
y0:=b-Abs(Round(y1*my));
with Form1.canvas do
begin
  MoveTo(l,b); LineTo(l,b-h);
  MoveTo(x0,y0); LineTo(x0+w,y0);
  TextOut(l+5,b-h, FloatToStrF(y2,ffGeneral,6,3));
  TextOut(l+5,b, FloatToStrF(y1,ffGeneral,6,3));
```

//построение графика точечным методом на Canvas и на компоненте Chart

```
x:=x1;
repeat
y:=f(x);
// построение точечным методом
Pixels[x0+Round(x*mx), y0-round(y*my)]:=clgreen;
// построение на компоненте Chart
Form1.chrt1.SeriesList[0].addxy(x,y,",clRed);
x:=x+dx;
until (x>=x2);
```

end;

```
1:=10;
b:=Form1.ClientHeight-20;
h:=Form1.ClientHeight-Round(Form1.ClientHeight/2)-25;
w:=Form1.Width-Round(Form1.Width/2);
x1:=0:
x2:=25;
dx:=0.01;
y_1:=f_2(x_1);
y_{2}:=f_{2}(x_{1});
x:=x1;
repeat
  y := f_2(x);
  if y<y1 then y1:=y;
  if y>y2 then y2:=y;
  x := x + dx:
until (x \ge x^2);
my:=h/abs(y2-y1);
mx:=w/abs(x2-x1);
x0:=1:
y0:=b-Abs(Round(y1*my));
with Form1.canvas do
begin
  MoveTo(l,b); LineTo(l,b-h);
  MoveTo(x0,y0); LineTo(x0+w,y0);
  TextOut(l+5,b-h, FloatToStrF(y2,ffGeneral,6,3));
  TextOut(1+5,b, FloatToStrF(y1,ffGeneral,6,3));
  // построение графика кусочно-линейным методом на Canvas
  x:=x1;
  Form1.Canvas.MoveTo(Round(x1), y0-round(f2(x1)*my));
  repeat
     y:=f2(x);
```

```
LineTo(x0+Round(x*mx), y0-round(y*my));
x:=x+dx;
until (x>=x2);
end;
end;
md;
end; //ĸoHeII GrOfFunc
procedure Tform1.FormPaint(Sender:Tobject);
begin
GrOfFunc;
end;
procedure TForm1.FormResize(Sender: TObject);
begin
Form1.Canvas.FillRect(Rect(0,0,ClientWidth,ClientHeight));
GrOfFunc;
end;
end;
```

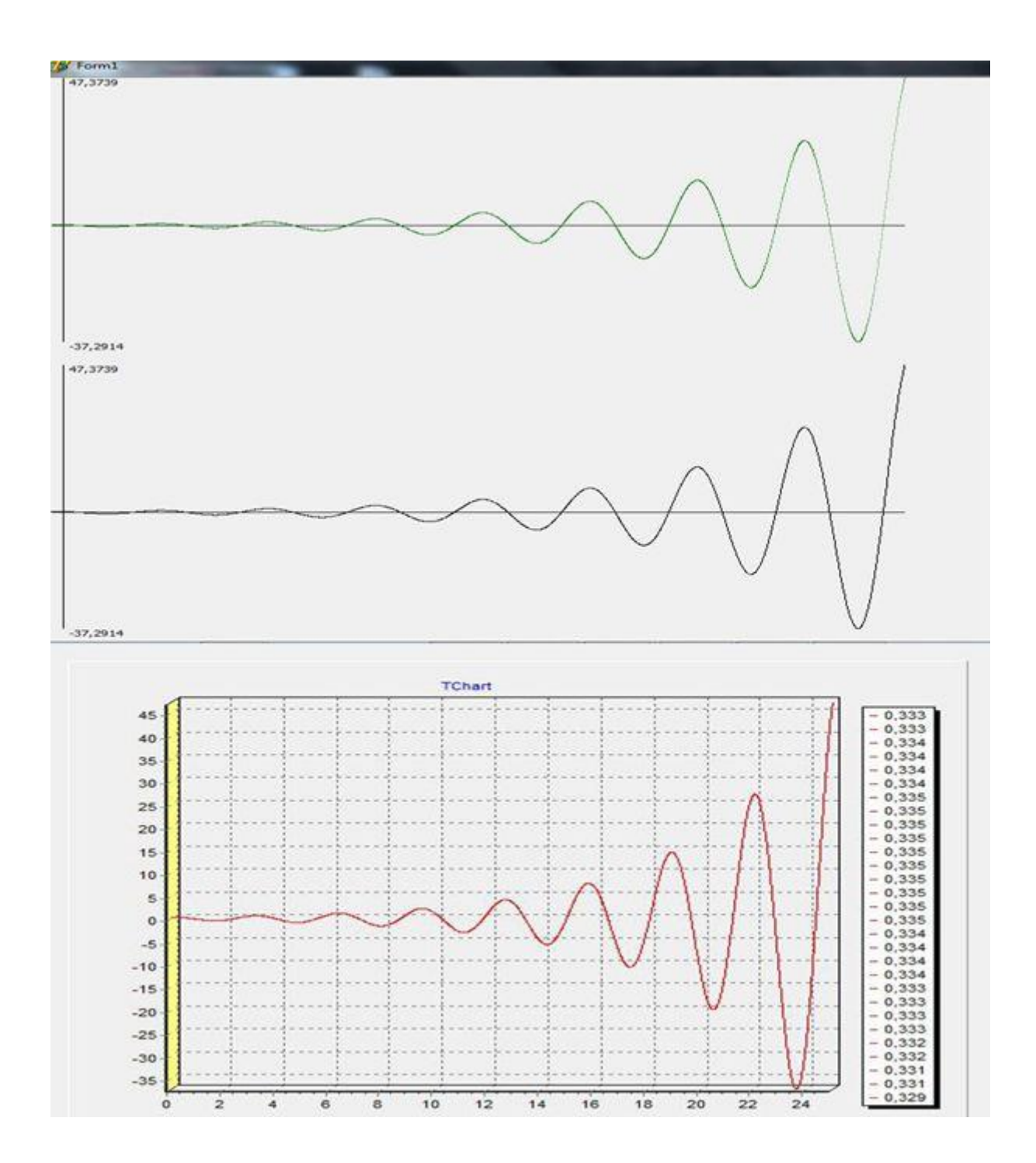

#### Лабораторная работа №6

Создать визуальный проект и построить график функции тремя способами на одной форме.

Варианты лабораторной работы:

| Вариант | Функция                  |
|---------|--------------------------|
| 1.      | $y=\sin(2x)e^{x/5}$      |
| 2.      | $y = e^{x/3} \cos(2x)$   |
| 3.      | $y=1/3 e^{x/2} sin(x)$   |
| 4.      | $y=3 e^x sin(x)$         |
| 5.      | $y=2+e^{x/5}\sin(1/2x)$  |
| 6.      | y=1- $e^{x/2} \sin(x)$   |
| 7.      | $y=1-e^{x/2}cos(x)$      |
| 8.      | $y=3 e^x sin(x)$         |
| 9.      | y=1- $e^{x/2} \sin(x)$   |
| 10.     | $y=4+e^{x}\sin(x)$       |
| 11.     | $y=e^x sin(3x+1)$        |
| 12.     | $y=3 e^x sin(x)$         |
| 13.     | $y = e^{x/5} \sin(1/2x)$ |
| 14.     | $y=2 e^{x/2} cos(x)$     |
| 15.     | $y=1/2 e^{x/2} cos(x)$   |
| 16.     | $y=1/3 e^{x/3} cos(2x)$  |
| 17.     | $y=3e^{x}\cos(x)$        |
| 18.     | $y=4+e^{x}\cos(x)$       |
| 19.     | $y=2+e^{x}\cos(x)$       |
| 20.     | $y=1+e^{x/2}sin(x)$      |

#### ПРИМЕР КОМПЬЮТЕРНОЙ НАУЧНОЙ ГРАФИКИ

Условные цвета, условное контрастирование. Интересный прием современной научной графики – условная раскраска. Она находит широчайшее применение в самых разных приложениях науки.

Приведем примеры. В различных исследованиях температурных полей встает проблема наглядного представления результатов.

Самый простой способ – привести карту (чертеж, план), в некоторых точках которой обозначены значения температуры. Другой способ – набор изотерм. Но можно добиться еще большей наглядности, учитывая, что большинству людей свойственно, сравнивая разные цвета, воспринимать красный как «горячий», голубой как «холодный», а все остальные - между ними. Допустим, что на некоторой территории температура в данный момент имеет в разных местах значения от  $-25^{\circ}$ C до  $+ 15^{\circ}$ C. Разделим этот диапазон на участки с шагом, равным, например,  $5^{\circ}$ 

[-25,-20], [-20,-15],...,[+10,+15],

и закрасим первый из них в ярко-голубой, последний - в ярко-красный, а все остальные - в промежуточные оттенки голубого и красного цветов. Получится замечательная наглядная картина температурного поля.

Пример. Условная раскраска неравномерно нагретого стержня в разные моменты времени (по заранее заготовленным данным).

Рассмотрим динамику изменения температуры в стержне длиной 4 м с теплоизолированными концами, температура на которых поддерживается постоянной и равна 3°С с заданным начальным условием.

Ограничимся пятью узлами на пространственной сетке. В начальный момент (t = 0) температура в пяти узлах задана:  $u_0^{(0)} = 3,0000, u_1^{(0)} = 3,667, u_2^{(0)} = 4,333, u_3^{(0)} = 5,000, u_4^{(0)} = 3,0000.$ 

44

Из краевых условий получаем  $u_0^{(1)} = u_4^{(1)} = 3,000.$ 

Решая данную задачу, получаем распределение температуры по длине стержня в узлах пространственной сетки в разные моменты времени t (см. решение задачи теплопроводности в части II: «Компьютерное моделирование физических процессов»).

Результаты моделирования процесса теплопроводности, представим в виде таблицы:

| x  | 0     | 1     | 2     | 3     | 4     |
|----|-------|-------|-------|-------|-------|
| t  |       |       |       |       |       |
| 0  | 3,000 | 3,667 | 4,333 | 5,000 | 3,000 |
| 1  | 3,000 | 3,628 | 4,128 | 3,952 | 3,000 |
| 2  | 3,000 | 3,514 | 3,783 | 3,593 | 3,000 |
| 3  | 3,000 | 3,377 | 3,546 | 3,396 | 3,000 |
| 4  | 3,000 | 3,267 | 3,381 | 3,272 | 3,000 |
| 5  | 3,000 | 3,187 | 3,266 | 3,188 | 3,000 |
| 6  | 3,000 | 3,131 | 3,185 | 3,131 | 3,000 |
| 7  | 3,000 | 3,091 | 3,129 | 3,091 | 3,000 |
| 8  | 3,000 | 3,064 | 3,090 | 3,064 | 3,000 |
| 9  | 3,000 | 3,044 | 3,063 | 3,044 | 3,000 |
| 10 | 3,000 | 3,031 | 3,044 | 3,031 | 3,000 |

| Таблица 2. Мо | оделирование п          | роцесса теплоп   | роволности в  | стержне       |
|---------------|-------------------------|------------------|---------------|---------------|
|               | од <b>е</b> тпровенне н | poderen 10111011 | pobognot in b | • · • p min • |

unitUnit1;

interface

uses

Windows, Messages, SysUtils, Variants, Classes, Graphics, Controls, Forms, Dialogs, StdCtrls;

Type

```
TForm1 = class(TForm)
procedureFormPaint(Sender: TObject);
private
{ Private declarations }
Public
{ Public declarations }
end;
var
```

Form1: TForm1; Implementation {\$R \*.dfm} procedure Raskraska; varDate, u:array[0..10,0..4] of Double; M, I, J, N1, Nt : Integer; MaxF, L, T, HI, Ht : Double; X\_N, Shag, Y\_N, Shir, Dlin, Color, K, Y : Integer; // U:array [0..4,0..10] of Double; Flag: Boolean; Ff : String; Col : Array [0..15] Of TColor; Begin Date[0,0]:= 3; Date[1,0]:= 3; Date[2,0]:= 3; Date[3,0]:=3;Date[4,0]:=3;Date[5,0]:= 3; Date[6,0]:= 3; Date[7,0]:= 3; Date[8,0]:= 3; Date[9,0]:= 3; Date[10,0]:= 3; Date[0,1]:= 3.667; Date[1,1]:= 3.628; Date[2,1] := 3.514;Date[3,1]:= 3.377; Date[4,1]:= 3.267; Date[5,1]:= 3.187; Date[6,1]:= 3.131; Date[7,1]:= 3.091; Date[8,1] := 3.064; Date[9,1] := 3.044;Date[10,1]:= 3.031; Date[0,2]:= 4.333; Date[1,2] := 4.128;Date[2,2]:= 3.783; Date[3,2]:= 3.546;

Date[4,2]:= 3.381; Date[5,2]:= 3.266; Date[6,2]:= 3.185; Date[7,2]:= 3.129; Date[8,2]:= 3.090; Date[9,2]:= 3.063; Date[10,2]:= 3.044; Date[0,3] := 5.000;Date[1,3] := 3.952;Date[2,3]:= 3.593; Date[3,3]:= 3.396; Date[4,3] := 3.272;Date[5,3] := 3.188;Date[6,3]:= 3.131; Date[7,3] := 3.091;Date[8,3] := 3.064;Date[9,3] := 3.044;Date[10,3]:= 3.031; Date[0,4]:= 3; Date[1,4]:= 3; Date[2,4]:=3;Date[3,4]:= 3; Date[4,4]:= 3; Date[5,4]:=3; Date[6,4]:= 3; Date[7,4]:= 3; Date[8,4]:= 3; Date[9,4]:= 3; Date[10,4]:= 3; L := 4; T := 10; Hi := 1; Ht := 1; N1 := Trunc(L / HI); Nt := Trunc(T / Ht); MaxF := 5; X\_N :=Form1.Width div 6; If Nt<= 6 Then M :=Nt Else M := NtDiv 2; Y\_N := Form1.Height Div M - 20; Shir := Y\_N Div 2; Dlin := Form1.Height -2 \* X\_N; Shag := Trunc(Dlin / N1); Str(Shag,Ff); //Палитра цветов Col[0] := 0; Col[1] := RGB(128, 128, 128); Col[2] := RGB(80, 0, 128);Col[3] := RGB(0,0,255); Col[4] := RGB(0,225,225); Col[5] := RGB(0,255,255);Col[6] := RGB(128, 128, 128); Col[7] := RGB(0, 255, 0); Col[8] := RGB(255, 255, 0);

47

```
Col[9] := Rgb(225,0,225); Col[10] := rgb(255,0,255); Col[11] := RGB(255,0,0);
Col [12] := RGB(225,0,0);
For I := 0 To M - 1 Do // номер временного промежутка
 Begin
  For J := 0 To N1 - 1 Do // номер участка стержня
   Begin
    Flag := False;
    For K := 0 To Shag Do
       Begin
       For y := 0 To Shir Do
         Begin // определение номера цвета
           Color := 1 + Round((Date[I, J] + (Date[I, J + 1] - Date[I, J]) * K / 
           Shag - Date[0, 0] / 3 * 16);
           If Random(64) > 32
           Then If Random(64) > 32 Then Color := Color + 1 Else
           Color := Color - 1;
           If Not Flag Then // вывод текущей температуры
           Begin
              Str((Date[I,J]+(Date[I,J+1]-Date[I,J])*K/Shag) : 5 : 3, Ff);
              Form1.Canvas.TextOut(K+X_N+Shag*J,Y_N*(1+1)-19,Ff);
              Flag := True;
           End;
           // рисование точки
           Form1.Canvas.Pixels[K+X_N+Shag*J, Y+Y_N*(1+I)]:= Col[Color];
         End:
       End;
   End;
 End;
End;
procedure TForm1.FormPaint(Sender: TObject);
begin
   Raskraska;
end:
```

end.

Результатом выполнения данной программы будет диаграмма условной раскраски неравномерно нагретого стержня с теплоизолированными концами, температура на которых равна 3°С, в разные моменты времени. Диаграмма отображена на форме проекта:

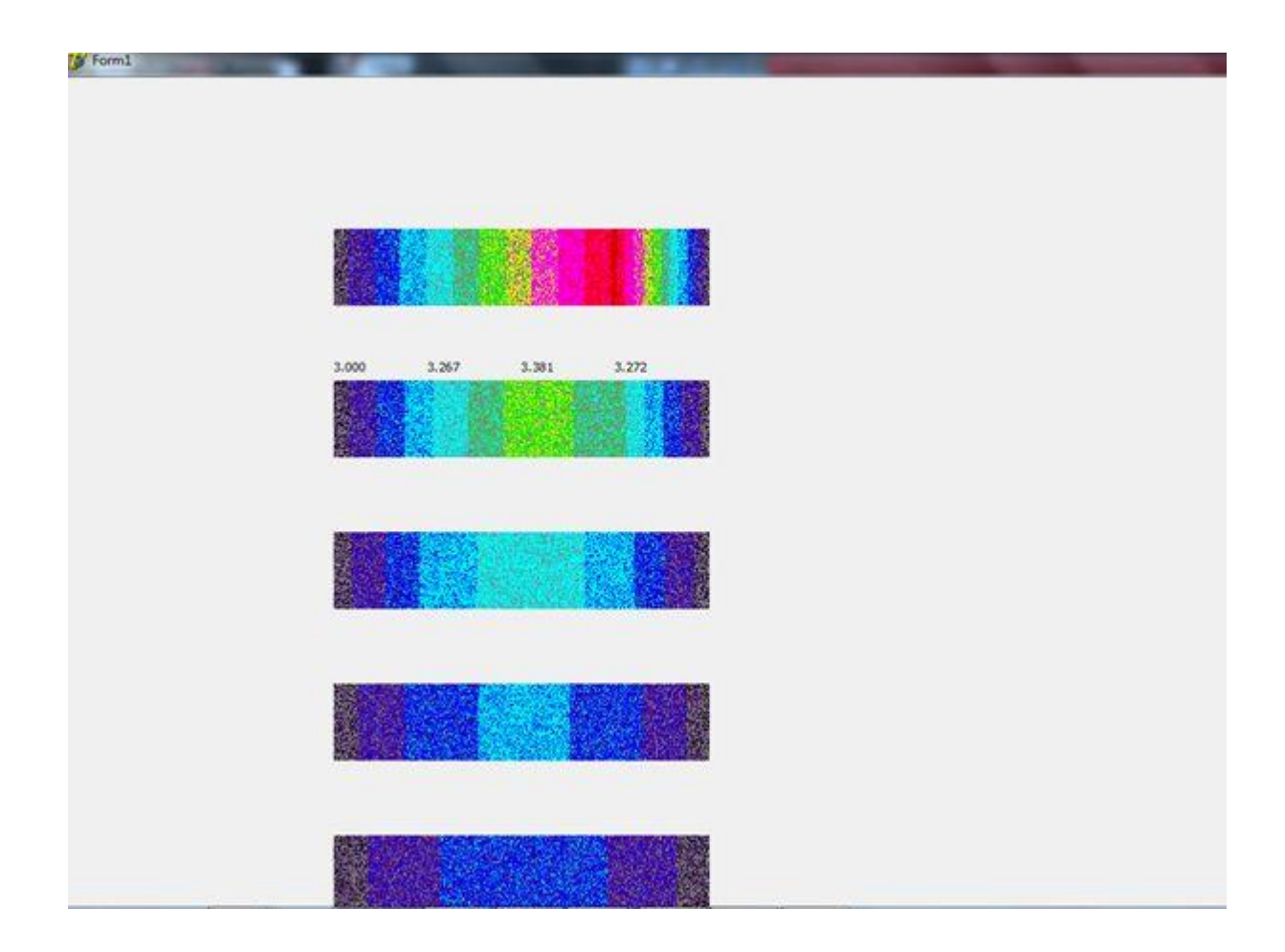

#### Литература.

- 1. Могилев А. В., Пак Н. И., Хённер Е. К. Информатика: Учеб. пособие для студ. высш. учеб. заведений М.: Издательский центр «Академия», 2004.– 816с.
- 2. Могилев А. В., Пак Н. И., Хённер Е. К. Практикум по информатике: Учеб. пособие для студ. высш. учеб. заведений М.: Издательский центр «Академия», 2001.–608с.
- Культин Н. Б. Delphi в задачах и примерах / Н. Б. Культин. 2-е изд., перераб. и доп. — СПб.: БХВ-Петербург, 2008. — 288 с. : ил. + CD-ROM. - ISBN 978-5-94157-997-6. <u>http://znanium.com/bookread.php?book=350283</u>
- 4. Хомоненко А. Д. Delphi 7 / А. Д. Хомоненко, В. Э. Гофман, Е. В. Мещеряков. 2-е изд., перераб. и доп. СПб.: БХВ-Петербург, 2010. 1136 с. (В подлиннике). ISBN 978-5-9775-0425-6. http://znanium.com/bookread.php?book=350727
- 5. Сулейманов Р. Р. Компьютерное моделирование математических задач. Элективный курс [Электронный ресурс]: учебное пособие / Р. Р. Сулейманов. - Эл. изд. - М.: БИНОМ. Лаборатория знаний, 2012. -381 с.: ил. - ISBN 978-5-9963-1484-3. <u>http://znanium.com/bookread.php?book=485565</u>
- 6. С. А. Канцедал Алгоритмизация и программирование : Учебное пособие / С. А. Канцедал. - М.: ИД ФОРУМ: НИЦ Инфра-М, 2013. - 352 с.: ил.; 60х90 1/16. - (Профессиональное образование). (переплет) ISBN 978-5-8199-0355-1 http://znanium.com/catalog.php?bookinfo=391351
- 7. Мясникова О. К. Моделирование и формализация в курсе информатики//
- Информатика и образование. 2003. № 9, 10, 11, 12.
- 8. *Павлова И. М.* Графика на Паскале// Информатика и образование. 2003. №7 –с.54-61

#### Интернет-источники

- 1. www.delphisources.ru
- 2. www.delphi.int.ru
- 3. www.beluch.ru/progr/100comp/index.htm
- 4. http://znanium.com/bookread.php?book=319046
- 5. http://znanium.com/bookread.php?book=251095